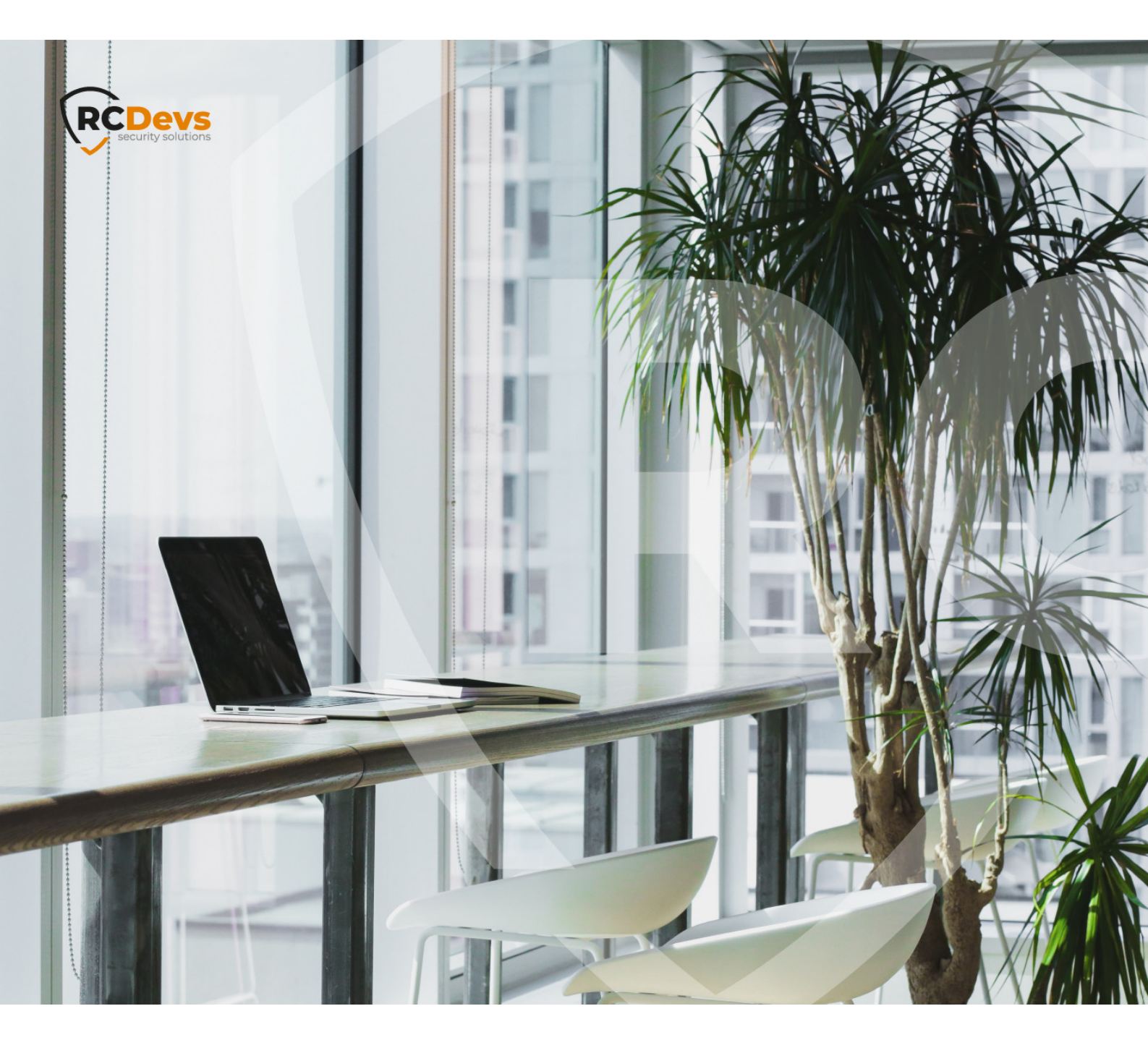

#### ELPDESK ADMINISTRATION in this ion are subject to change without document

notice. Companies, names, and data used in examples herein are fictitious unless otherwise noted. This document may not be copied or distributed by any means, in whole or in part, for any reason, without the express written permission of RCDevs Security.

WebADM and OpenOTP are trademarks of RCDevs. All further trademarks are the property of their respective owners.

No guarantee is given for the correctness of the information contained in this document. Please send any comments or corrections to info@rcdevs.com.

Limited Warranty - Copyright (c) 2010-2024 RCDevs Security SA. All Rights Reserved.

## Helpdesk Administration and Usage

Web-Application Activation End-users Management Enrollment

## 1. Overview

The purpose of this web application is to provide an easy-to-use interface for the most common "tier 1" support task, typically performed by a Help-Desk function in a company IT organization.

This Web application is designed for internal (corporate) use and includes several self-management features like:

- > Activate users for OpenOTP use
- > View and manage account information such as email, mobile phone numbers, etc...
- > Reset LDAP password
- > Send password reset or token registration links
- > Enroll, re-synchronize and test a Software / Hardware Token or Yubikey
- > Manage user certificates
- > Manage SSH keys (SpanKey)

Administration Help Desk web application must be installed on your WebADM server(s) and can be accessed through WAProxy or another reverse proxy configured with WebADM.

Please see the Administration Helpdesk Installation and Configuration for further details.

The **HelpDesk** application is accessible via the following address:

https://YOUR\_WEBADM/webapps/helpdesk/login\_uid.php

and through the WAProxy it is:

https://YOUR\_WAPROXY/helpdesk/login\_uid.php

## 2. Dashboard

| Login<br>Please enter the required information to<br>login. | Welcome to the<br>HelpDesk Portal at<br><i>com.</i> |
|-------------------------------------------------------------|-----------------------------------------------------|
| <ul> <li>admin</li> <li></li> <li>Domain Default</li> </ul> |                                                     |
|                                                             | NK                                                  |

Select the user you want to manage the User Profile, Security Tokens / Keys, SelfReg Link and get an overview over the Last User Activity.

| ome / Dashboard |                                                                                                    | You are logged on as admin                                   | 🖁   🕞 Logou |
|-----------------|----------------------------------------------------------------------------------------------------|--------------------------------------------------------------|-------------|
|                 | <b>QUSER SEARCH</b><br>Select the user you want to<br>manage.<br>Login Name: CentOS8_57eypo4p<br>DN: cn=CentOS8_57eypo4p,o=R<br>Full Name: CentOS8_57eypo4p<br>Domains: Default<br>Select CentOS8_57eypo4p | Hello admin.<br>Welcome to the<br>Helpdesk Portal at<br>com. |             |

| HELPDESK DASHE             | IOARD OTP                    | FIDO     | SSH     | S\$0                          | PKI          |
|----------------------------|------------------------------|----------|---------|-------------------------------|--------------|
| Home / Dashboard           | Default\CentOS8_i            | 57eypo4p | You are | logged on as <b>admin</b>   🚦 | 😭   🔅 Logout |
| User Search .Select        |                              |          |         |                               |              |
| SER PROFILE                |                              |          | 08      | Primary OTP Method            |              |
| DN: cn=CentOS8_57eypo4p,o= | Root UID: CentOS8_57eypo4p 🔛 |          |         | Fallback OTP Method           |              |
| Full Name:                 | CentOS8_57eypo4p             |          |         |                               |              |
| WebADM Domains:            | Default                      |          |         | Duch Eachlad                  |              |
| LDAP Groups:               | cn=group_linux_rpm,o=root    |          |         | YES                           |              |
| Blocking Status:           | ✓Account active              |          |         |                               |              |
| Last login:                | 2021-05-27 15:41:51          |          |         |                               |              |
| Mobile Number:             |                              | 1        |         |                               |              |
| Email Address:             | loic@rcdevs.com              | 1        | Tokens  | Login count                   | Reject count |
| Language:                  | EN                           | 1        |         |                               |              |
| Password:                  |                              | 14       |         |                               |              |
| Deactivate                 |                              |          |         |                               |              |

USER SECURITY TOKENS / KEYS

| тотр     |  |
|----------|--|
| Software |  |
| 85585    |  |
| ✓ 8 2    |  |

#### LAST USER ACTIVITY

| Date                | 45 | Client   | 712- | Source   | 74 | Host          | 14 | Session  |
|---------------------|----|----------|------|----------|----|---------------|----|----------|
| 2021-05-27 15:41:51 |    | SelfDesk |      | 10.2.3.2 |    | 192.168.4.200 |    | Z7XSVW4D |
| 021-05-27 15:41:51  |    | SelfDesk |      | 10.2.3.2 |    | 192.168.4.200 |    | Z7XSVW4D |
| 021-05-27 15:41:42  |    | SelfDesk |      | 10.2.3.2 |    | 192.168.4.200 |    | Z7XSVW4D |
| 021-05-27 15:41:42  |    | SelfDesk |      | 10.2.3.2 |    | 192.168.4.200 |    | Z7XSVW4D |

## 3. User Activation

| Login<br>Please enter the required information to<br>login. | Welcome to the<br>HelpDesk Portal at<br><i>com.</i> |
|-------------------------------------------------------------|-----------------------------------------------------|
| admin                                                       |                                                     |
| Domain Default                                              |                                                     |
|                                                             | NE                                                  |

#### Select the user you want to Activate.

| ome / Dashboard |                                                                                                    | You are logged on as admin                                | 🚟   😁 Logo |
|-----------------|----------------------------------------------------------------------------------------------------|-----------------------------------------------------------|------------|
|                 | <b>QUSER SEARCH</b><br>Select the user you want to manage.<br>Login Name: test-user<br>DN: cn=test-user,o=Root<br>Full Name: test-user<br>Domains: Default<br>Select test-user | Hello admin.<br>Welcome to the Helpdesk<br>Portal at com. |            |

Please Activate the selected user if not already done previously.

| E HELPDESK                          |                                           |
|-------------------------------------|-------------------------------------------|
| Home / Dashboard                    | You are logged on as admin   🔤   🗭 Logout |
| User Search Select                  |                                           |
| LUSER PROFILE                       |                                           |
| DN: cn=test-user,ou=Internal,o=Root |                                           |
| Activate                            |                                           |

Under **Blocking Status**, the users account is now active.

| HELPDESK         | B DASHBOARD          | OTP           | FIDO | App Keys | SSH               | SSO                         | P      |
|------------------|----------------------|---------------|------|----------|-------------------|-----------------------------|--------|
| Home / Dashboard |                      | Defauit\test- | user |          | You are logged on | as admin   🚟   G            | Logout |
| User Search      | Select               |               |      |          |                   |                             |        |
| USER PROFILI     | E                    |               |      |          | <                 | Primary OTP Method<br>TOKEN |        |
| DN: cn=test-use  | r,o=Root UID: test-u | ser           |      |          |                   | Fallback OTP Method         |        |
| Full Name:       | test-user            |               |      |          |                   | [NOT SET]                   |        |
| WebADM Domains:  | Default              |               |      |          |                   |                             |        |
| LDAP Groups:     |                      |               |      |          |                   | Push Enabled<br>NO          |        |
| Blocking Status: | ✓Account             | active        |      |          |                   |                             |        |
| Last login:      | [Not Set]            |               |      |          |                   |                             | 0      |
| Mobile Number:   |                      |               |      | 1        |                   |                             | C      |
| Email Address:   | loic@rcdev           | s.com         |      | 1        | Tokens            | count                       | cour   |
| Language:        | [Not Set]            |               |      | 1        |                   |                             |        |
| Password:        |                      |               |      | 14       |                   |                             |        |
| Deactivate       |                      |               |      |          |                   |                             |        |
|                  |                      | 10            |      |          |                   |                             |        |

## 4. Token Enrollment

## 4.1 Software Token Registration

## 4.1.1 Registration from Helpdesk page

| Login<br>Please enter the required information to<br>login. | Welcome to the<br>HelpDesk Portal at<br><i>com</i> . |
|-------------------------------------------------------------|------------------------------------------------------|
| <ul><li>admin</li><li></li></ul>                            |                                                      |
| Domain Default                                              |                                                      |
|                                                             |                                                      |

Select the user you want to register a **Software Token**.

| HELPDESK         |                                                                                                    |                                                              |              |
|------------------|----------------------------------------------------------------------------------------------------|--------------------------------------------------------------|--------------|
| Home / Dashboard |                                                                                                    | You are logged on as <b>admin</b>                            | 🚟   🕞 Logout |
|                  | QUSER SEARCH<br>Select the user you want to<br>manage.<br>Login Name: CentOS8_57eypo4p<br>DN: cn=CentOS8_57eypo4p,o=R<br>Full Name: CentOS8_57eypo4p<br>Domains: Default<br>Select CentOS8_57eypo4p | Hello admin.<br>Welcome to the<br>Helpdesk Portal at<br>com. |              |

Go to the **OTP** tab. Choose your **Fallback OTP Methode**, **Enable Push Login** and **Emergency OTP**. At the bottom of the page, click Add a Token.

| HELPDESK                                                              | 4 DASHBOARD                                                                        | OTP                                                                            | FIDO                                                     | SSH                           | PKI           |
|-----------------------------------------------------------------------|------------------------------------------------------------------------------------|--------------------------------------------------------------------------------|----------------------------------------------------------|-------------------------------|---------------|
| Home / Openotp                                                        | De                                                                                 | ault\CentOS8_57eypo4p                                                          |                                                          | You are logged on as admin    | 🔠   Թ Logout  |
| MANAGE OTP     Manage users hardware ar     Configure OTP authenticat | AUTHENTICATION S<br>nd software Tokens: register,<br>tion settings: primary OTP me | GETTINGS<br>deactivate, remove, test or resy<br>thod, fallback OTP method, cha | nchronize user devices.<br>Illenge session timeout or er | able push login notification. | <b>←</b> Back |
| Primary OTP Method:                                                   | Token                                                                              | • ×                                                                            |                                                          |                               |               |
| Fallback OTP Method:                                                  | Mail                                                                               | • ×                                                                            |                                                          |                               |               |
| OTP Challenge Timeout:                                                | 1 minute 30 seconds                                                                | • ×                                                                            |                                                          |                               |               |
| Enable Push Login:                                                    | ● Yes 〇 No                                                                         | ×                                                                              |                                                          |                               |               |
| Emergency OTP:                                                        |                                                                                    | 1                                                                              |                                                          |                               |               |
| Test user authentication                                              | n Token                                                                            | ٠                                                                              |                                                          |                               |               |
| Submit SelfReg link                                                   | Mail ¢ Primar                                                                      | /Token ≎                                                                       |                                                          |                               |               |
| USER SECURITY                                                         | TOKENS / KEYS                                                                      |                                                                                |                                                          |                               |               |
|                                                                       |                                                                                    |                                                                                |                                                          |                               |               |
|                                                                       |                                                                                    |                                                                                |                                                          |                               |               |
|                                                                       |                                                                                    |                                                                                |                                                          |                               |               |

## On the next page, click under **Software Token** Add Token.

| HELPDESK                                                                                   | DASHBOARD                                                 | OTP                                             | FIDO              | SSH                     | PKI                 |
|--------------------------------------------------------------------------------------------|-----------------------------------------------------------|-------------------------------------------------|-------------------|-------------------------|---------------------|
| Home / Openotp / Register                                                                  |                                                           | Default\CentOS8_57ey                            | po4p              | You are logged on as ad | min   🚟   🕞 Logout  |
| REGISTER A NEW TC You must first register your Softwa The registration consists in synchro | OKEN<br>re or Hardware Token t<br>onizing a Secret Key ar | o start using it.<br>nd an initial Token state. |                   |                         | <b>←</b> Back       |
| 🖌 Hardware Token                                                                           | ۹ Soft                                                    | ware Token                                      | د Yubikey         | 9. A                    | nother Token        |
| Token Inventoried                                                                          | QRCode-                                                   | based Authenticator                             | Inventoried & Yub | iCloud                  | Manual Registration |
| Add Token                                                                                  | A                                                         | dd Token                                        | Add Toker         |                         | Add Token           |

Then scan the QRCODE to register your **Software Token**.

|                                       | ASHBOARD 🕈                                          | OTP                                                    | FIDO                                                                                                 | App Keys                                                                                            | SSH                                                                                                  | 550                                                                                                   |                                              |
|---------------------------------------|-----------------------------------------------------|--------------------------------------------------------|----------------------------------------------------------------------------------------------------|----------------------------------------------------------------------------------------------------|----------------------------------------------------------------------------------------------------|----------------------------------------------------------------------------------------------------|----------------------------------------------|
| + REGIST                              | ER A NEW TOKE                                       | N                                                      |                                                                                                    |                                                                                                    |                                                                                                    | +                                                                                                    | Back                                         |
| You must first re<br>The registration | egister your Software or<br>consists in synchronizi | Hardware Toker<br>ng a Secret Key                      | n to start using it.<br>and an initial Toke                                                          | en state.                                                                                           |                                                                                                    |                                                                                                    |                                              |
| ৭ Softwa                              | re Token                                            | <b>+</b> IN                                            | STRUCTION                                                                                            | IS TO REGIS                                                                                         | TER A QRC                                                                                            | ODE-BASE                                                                                              | D                                            |
|                                       |                                                     | SOFT                                                   | WARE TOKI                                                                                            | EN                                                                                                  |                                                                                                    |                                                                                                    |                                              |
| QRCode-bas                            | ed Authenticator                                    | 1. Install<br>2. Start                                 | the Software Tok                                                                                     | en on your mobile<br>en and Scan the (                                                              | e device.<br>ORCode displave                                                                         | d below.                                                                                              |                                              |
|                                       | 800-00<br>- 20-0<br>- 20-0                          | 3. You no<br>use Ri<br>It's pos<br>time, se<br>enter P | eed to enter the C<br>CDevs Push Toker<br>sible to download<br>at a PIN code, and<br>N code in OpenC | TP displayed on y<br>n, the registration<br>QRCode to regis<br>d click download.<br>TP Token mobile | your Token in ord<br>will auto-comple<br>ter a distant devi<br>To finish registra<br>application. QR | der to register. If<br>ete after scannin<br>ice. Configure ex<br>ation, scan QRCo<br>Code will be una | you<br>g.<br>piration<br>ode and<br>vailable |
| C                                     | ancel                                               | after ex                                               | piration time.                                                                                       |                                                                                                    |                                                                                                    |                                                                                                    |                                              |
|                                       |                                                     |                                                        |                                                                                                    | нотр                                                                                                | тотр                                                                                                 |                                                                                                    |                                              |
|                                       |                                                     |                                                        |                                                                                                    | (Enlar<br>Disab<br>Receiving Mot                                                                    | rge)<br>le push<br>bile response                                                                     |                                                                                                    |                                              |
|                                       |                                                     | Enter                                                  | OTP                                                                                                  |                                                                                                    |                                                                                                    | Regis                                                                                                 | ster                                         |
|                                       |                                                     | *                                                      | DOWNLOAD                                                                                             | QRCODE                                                                                              |                                                                                                    |                                                                                                    |                                              |
|                                       |                                                     |                                                        | iration Time                                                                                         | 20 minut                                                                                            | es                                                                                                   |                                                                                                    |                                              |
|                                       |                                                     | Exp                                                    | ination fille                                                                                        | 50 mmut                                                                                             |                                                                                                    |                                                                                                    | 9                                            |
|                                       |                                                     | EXP                                                    | Code                                                                                                 | Enter PIN                                                                                           | Code                                                                                                 | Gen                                                                                                   | 0                                            |
|                                       |                                                     | PIN<br>PIN                                             | Code<br>will be automatic                                                                            | Enter PIN<br>ally sent by mail a                                                                    | Code<br>ind SMS                                                                                      | Gen                                                                                                   | 9                                            |
|                                       |                                                     | Exp<br>PIN<br>PIN                                      | Code<br>will be automatic                                                                            | Enter PIN<br>ally sent by mail a                                                                    | Code<br>ind SMS<br>© Download                                                                        | Gen                                                                                                   | 0                                            |
|                                       |                                                     | PIN<br>PIN                                             | Code<br>will be automatic                                                                            | Enter PIN<br>ally sent by mail a                                                                    | Code<br>and SMS<br>© Download<br>) Send e-mail                                                       | Gen                                                                                                   | 0                                            |

Finally, you will see the **Software Token** that you have just registered in the user's **OTP** tab.

|                                         | 2 DASHBOARD                                                      | OTP          | FIDO                                                | App Keys          | SSH                                       | 550                 |          |
|-----------------------------------------|------------------------------------------------------------------|--------------|-----------------------------------------------------|-------------------|-------------------------------------------|---------------------|----------|
| Home / Openot                           | (p                                                               | Demos\Loic   |                                                     | You are           | logged on as Loic                         |                     | 🗭 Logout |
| MANAGE Manage users ha Configure OTP at | E OTP AUTHEN<br>rdware and software 1<br>uthentication settings: | TICATION S   | ETTINGS<br>deactivate, remove<br>thod, fallback OTI | e, test or resync | nronize user device<br>nge session timeou | es.<br>ut or enable | ← Back   |
| notification.                           |                                                                  |              |                                                     |                   |                                           |                     |          |
| Primary OTP Met                         | Token                                                            | -            | ×                                                   |                   |                                           |                     |          |
| Fallback OTP Me                         | thod: Mail                                                       | -            | <b>×</b>                                            |                   |                                           |                     |          |
| OTP Challenge<br>Timeout:               | 1 minute 3                                                       | 30 seconds 🗸 | <b>×</b>                                            |                   |                                           |                     |          |
| Enable Push                             | 🗿 Yes 🔿 No                                                       | ×            |                                                     |                   |                                           |                     |          |
| Tost (loss out)                         | Tokon                                                            |              |                                                     |                   |                                           |                     |          |
| Test user auth                          | Token                                                            | -<br>-       |                                                     |                   |                                           |                     |          |
| Submit SelfRe                           | g link Mail 🗢                                                    | Primary 1 🗢  |                                                     |                   |                                           |                     |          |
| Submit Senite                           |                                                                  |              |                                                     |                   |                                           |                     |          |
|                                         |                                                                  |              |                                                     |                   |                                           |                     |          |
| USER SEC                                | URITY TOKENS                                                     | / KEYS       |                                                     |                   |                                           |                     |          |
| USER SECT                               | URITY TOKENS                                                     | 6 / KEYS     |                                                     |                   |                                           |                     |          |
| USER SECT<br>TOT                        | URITY TOKENS                                                     | S / KEYS     |                                                     |                   |                                           |                     |          |
| USER SECT<br>TOT                        | URITY TOKENS                                                     | S / KEYS     |                                                     |                   |                                           |                     |          |
| USER SEC<br>TO<br>iPhor                 | URITY TOKENS<br>TP C<br>he11,8                                   | S / KEYS     |                                                     |                   |                                           |                     |          |

## 4.1.2 Submit a SelfReg link to the end user

| Login<br>Please enter the required information to<br>login. | Welcome to the<br>HelpDesk Portal at<br><i>com</i> . |
|-------------------------------------------------------------|------------------------------------------------------|
| <ul> <li>admin</li> <li></li> <li>Domain Default</li> </ul> |                                                      |
| Login                                                       |                                                      |

Select the user you want to submit a **SelfReg Link** via Mail / SMS.

| ome / Dashboard |                                                                                                    | You are logged on as admin                                | 🔠   🛞 Log |
|-----------------|----------------------------------------------------------------------------------------------------|-----------------------------------------------------------|-----------|
|                 | <b>Q USER SEARCH</b><br>Select the user you want to manage.<br>Login Name: test-user<br>DN: cn=test-user,o=Root<br>Full Name: test-user<br>Domains: Default<br>Select test-user | Hello admin.<br>Welcome to the Helpdesk<br>Portal at com. |           |

The user must have set an email or mobile number. Go to the **Primary OTP Method** tab.

| HELPDESK          | A DASHBOARD        | OTP           | FIDO | App Keys | SSH               | SSO                         | P        |
|-------------------|--------------------|---------------|------|----------|-------------------|-----------------------------|----------|
| Home / Dashboard  |                    | Default\test- | user |          | You are logged or | n as admin   🔡              | 🕀 Logout |
| User Search       | Select             |               |      |          |                   |                             |          |
| USER PROFILE      |                    |               |      |          | o:                | Primary OTP Method<br>TOKEN | 1        |
| DN: cn=test-user, | o=Root UID: test-u | ser           |      |          |                   | Failback OTP Metho          | d        |
| Full Name:        | test-user          |               |      |          |                   | [NOT SET]                   |          |
| WebADM Domains:   | Default            |               |      |          |                   | Push Enabled                |          |
| LDAP Groups:      |                    |               |      |          |                   | NO                          |          |
| Blocking Status:  | ✓Account           | active        |      |          |                   |                             |          |
| Last login:       | [Not Set]          |               |      |          |                   | 0                           | 0        |
| Mobile Number:    |                    |               |      | 1        |                   |                             | C        |
| Email Address:    | loic@rcdev         | /s.com        |      | 1        | Tokens            | count                       | cour     |
| Language:         | [Not Set]          |               |      | 1        |                   |                             |          |
| Password:         |                    |               |      | 14       |                   |                             |          |
| Deactivate        |                    |               |      |          |                   |                             |          |
| USER SECURITY     | TOKENS / KEY       | 'S            |      |          |                   |                             |          |

Choose your **Fallback OTP Methode**, **Enable Push Login** and **Emergency OTP**. At the bottom of the page, click **Submit SelfReg Link** via Mail / SMS.

|                                                  | 2 DASHBOARD                                    | OTP                                         | FIDO                                   | App Keys                                               | Helpdesk success                   |        |
|--------------------------------------------------|------------------------------------------------|---------------------------------------------|----------------------------------------|--------------------------------------------------------|------------------------------------|--------|
| Home / Openotp                                   |                                                | Default\test-u                              | ser                                    | You a                                                  | Self Registration link             | sent   |
| + MANAGE OTF                                     | AUTHENTICA                                     | TION SETTIN                                 | GS                                     |                                                        |                                    | ← Back |
| Manage users hardware<br>Configure OTP authentic | and software Tokens:<br>ation settings: primar | register, deactivate<br>y OTP method, fallb | , remove, test or r<br>ack OTP method, | esynchronize user devices<br>challenge session timeout | or enable push login notification. |        |
| Primary OTP Method:                              | Token                                          |                                             | • ×                                    |                                                        |                                    |        |
| allback OTP Method:                              |                                                |                                             | • ×                                    |                                                        |                                    |        |
| OTP Challenge Timeout                            | 1 minute 30                                    | seconds                                     | • ×                                    |                                                        |                                    |        |
| nable Push Login:                                | O Yes 🔾 No                                     | ×                                           |                                        |                                                        |                                    |        |
| Emergency OTP:                                   | [Not Set]                                      |                                             | 1                                      |                                                        |                                    |        |
| Test user authenticat                            | lon Token                                      | 4                                           | •                                      |                                                        |                                    |        |
|                                                  |                                                |                                             |                                        |                                                        |                                    |        |
| Submit SelfReg link                              | Mail \$                                        | Primary Token                               |                                        |                                                        |                                    |        |

The SelfReg email has been sent. The user must click on the SelfReg link and enroll the token.

| N                 | noreply@rcdevs.com<br>OpenOTP/SpanKey Self-Registration<br>To: loic@rcdevs.com                                     |
|-------------------|----------------------------------------------------------------------------------------------------|
| Hello t           | est-user,                                                                                                    |
| This se<br>Please | elf-registration request will expire 2021-06-01 16:58:34.<br>e click on the link below to start self-registration. |
| https://          | /192.168.4.200/webapps/selfreg/?id=2d2936c010750000c6c7561c4014e95c.                                               |

|                 |                                    | User Self-Registration                                                                                                    |
|-----------------|------------------------------------|----------------------------------------------------------------------------------------------------|
| You m<br>The re | nust first regis<br>egistration co | ster your Software or Hardware Token to start using it.<br>nsists in synchronizing a Secret Key and an initial Token state. |
| Instru          | ctions to regi                     | ster a QRCode-based Software Token:                                                                                         |
| 1.              | Install the So                     | ftware Token on your mobile device.                                                                                         |
| 2.              | Start your so                      | ftware Token and Scan the QRCode displayed below.                                                                           |
| З.              | CIICK LIE RE                       | Jister button below alter scamling.                                                                                         |
|                 |                                    | I use a Hardware Token (Inventoried) I use a Yubikev Token (Inventoried / YubiCloud)                                        |
|                 |                                    | <ul> <li>I use a QRCode-based Authenticator (Time-based)</li> </ul>                                                         |
|                 |                                    | I use a QRCode-based Authenticator (Event-based) Use another Token (Manual Registration)                                    |
|                 | Pagietar Ac.                       |                                                                                                    |
|                 | педіаты да.                        |                                                                                                    |
|                 |                                    |                                                                                                    |
|                 |                                    |                                                                                                    |
|                 | QRCode:                            |                                                                                                    |
|                 | (Enlarge)                          |                                                                                                    |
|                 |                                    |                                                                                                    |
|                 |                                    |                                                                                                    |
|                 |                                    |                                                                                                    |
| 1               | Enter OTP:                         |                                                                                                    |
|                 |                                    | Register Cancel                                                                                                    |
| ₩               |                                    | Provided by RCDevs Security SA                                                                                              |
|                 |                                    |                                                                                                    |
|                 |                                    | User Self-Registration                                                                                                    |
|                 |                                    |                                                                                                    |
|                 |                                    | Your Primary Token has been registered                                                                                      |
|                 |                                    | Ok                                                                                                    |
|                 |                                    |                                                                                                    |
|                 | NIZ                                |                                                                                                    |
|                 |                                    | Provided by RCDevs Security SA                                                                                              |

Finally, you will see that the user has enrolled the token.

| DN: cn=test-user, | o=Root UID: test-user |    |            | allback OTP Metho |
|-------------------|-----------------------|----|------------|-------------------|
| Full Name:        | test-user             |    | <b>•</b> ( | NOT SET]          |
| WebADM Domains:   | Default               |    |            | web Perchard      |
| LDAP Groups:      |                       |    |            | io                |
| Blocking Status:  | ✓Account active       |    |            |                   |
| Last login:       | [Not Set]             |    |            | 0                 |
| Mobile Number:    |                       | 1  | Tokone     | Login             |
| Email Address:    | loic@rcdevs.com       | /  | TOKETIS    | count             |
| Language:         | [Not Set]             | 1  |            |                   |
| Password:         |                       | 14 |            |                   |
| Deactivate        |                       |    |            |                   |
|                   |                       |    |            |                   |
| USER SECURITY     | TOKENS / KEYS         |    |            |                   |
| ТОТР              |                       |    |            |                   |
| Software          |                       |    |            |                   |
|                   |                       |    |            |                   |
|                   |                       |    |            |                   |
| 85965             |                       |    |            |                   |
| 85965             |                       |    |            |                   |

### 4.1.3 Submit QRCode/PIN by Mail/SMS to the end user

It's possible to download the **QRCode** to register a distant device.

## ▲ IMPORTANT NOTE

This is only available with enabled **Push** feature. Please see the Configure Push Login with OpenOTF for further details.

| Login<br>Please enter the required information to<br>login. | Welcome to the<br>HelpDesk Portal at<br><i>com.</i> |
|-------------------------------------------------------------|-----------------------------------------------------|
| <ul><li>admin</li><li>■</li></ul>                           |                                                     |
| Domain Default                                              |                                                     |
|                                                             |                                                     |

Select the user you want to register a **Software Token** with the **Push** feature.

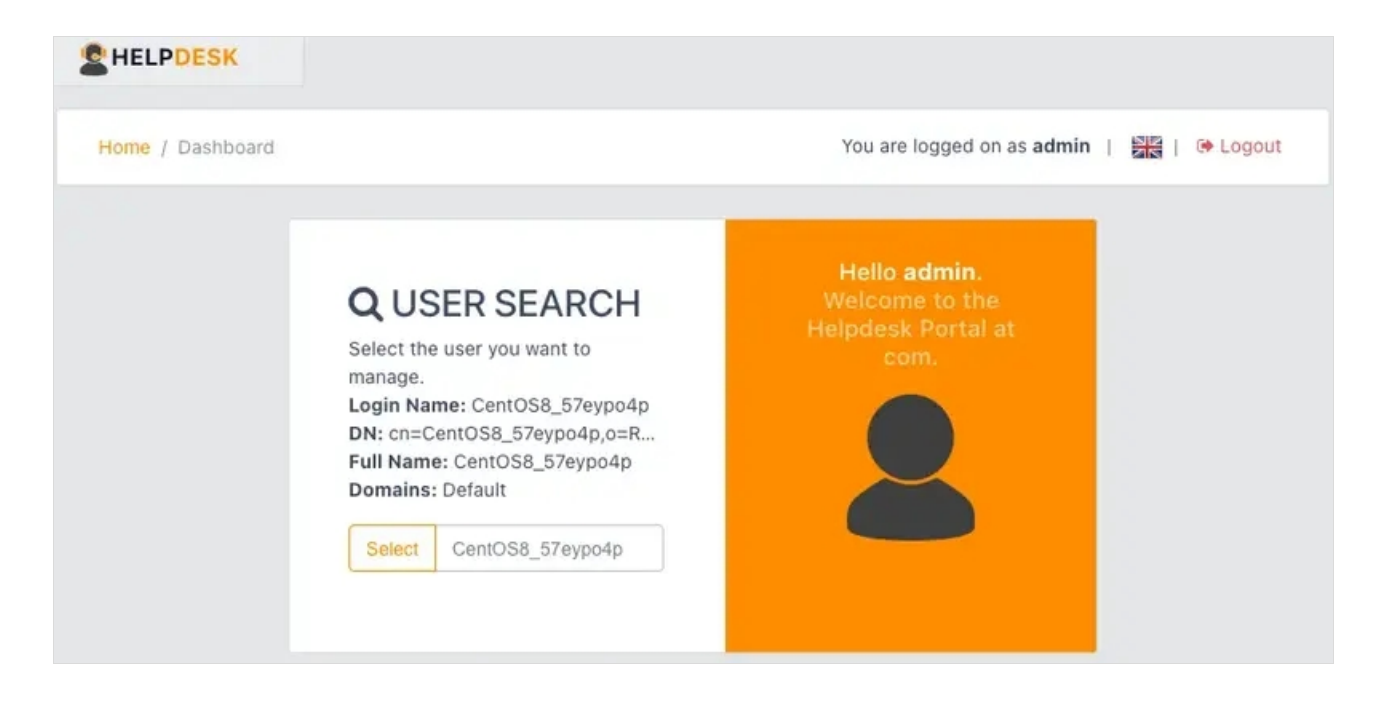

Go to the OTP tab. At the bottom of the page, click Add a Token.

| HELPDESK                                                                | 🙆 DASHBOARD                                                                       | OTP                                                                          | FIDO                                                      | SSH                           | PKI           |
|-------------------------------------------------------------------------|-----------------------------------------------------------------------------------|------------------------------------------------------------------------------|-----------------------------------------------------------|-------------------------------|---------------|
| Home / Openotp                                                          | De                                                                                | ault\CentOS8_57eypo4p                                                        |                                                           | You are logged on as admin    | 🔠   🔅 Logout  |
| + MANAGE OTP A<br>Manage users hardware ar<br>Configure OTP authenticat | AUTHENTICATION S<br>nd software Tokens: register,<br>ion settings: primary OTP me | GETTINGS<br>deactivate, remove, test or res<br>thod, fallback OTP method, ch | ynchronize user devices.<br>allenge session timeout or en | able push login notification. | <b>€</b> Back |
| Primary OTP Method:                                                     | Token                                                                             | • ×                                                                          |                                                           |                               |               |
| Fallback OTP Method:                                                    | Mail                                                                              | • ×                                                                          |                                                           |                               |               |
| OTP Challenge Timeout:                                                  | 1 minute 30 seconds                                                               | • ×                                                                          |                                                           |                               |               |
| Enable Push Login:                                                      | • Yes O No                                                                        | ×                                                                            |                                                           |                               |               |
| Emergency OTP:                                                          |                                                                                   | 1                                                                            |                                                           |                               |               |
| Test user authentication                                                | Token                                                                             | ٠                                                                            |                                                           |                               |               |
| Submit SelfReg link                                                     | Mail ¢ Primar                                                                     | / Token €                                                                    |                                                           |                               |               |
| USER SECURITY                                                           | TOKENS / KEYS                                                                     |                                                                              |                                                           |                               |               |

## On the next page, click under **Software Token** Add Token.

| BHELPDESK                                                                              | 🚳 DASHBOARD                                                       | OTP                                                 | FIDO             | SSH                    | PKI                 |
|----------------------------------------------------------------------------------------|-------------------------------------------------------------------|-----------------------------------------------------|------------------|------------------------|---------------------|
| Home / Openotp / Register                                                              |                                                                   | Default\CentOS8_57ey                                | /po4p            | You are logged on as a | dmin   🔠   🕞 Logout |
| + REGISTER A NEW<br>You must first register your So<br>The registration consists in sy | / TOKEN<br>oftware or Hardware Toker<br>inchronizing a Secret Key | n to start using it.<br>and an initial Token state. |                  |                        | <b>€</b> Back       |
| & Hardware Token                                                                       | a, Sof                                                            | tware Token                                         | ୡ Yubikey        | a                      | Another Token       |
| Token Inventoried                                                                      | QRCode                                                            | e-based Authenticator                               | Inventoried & Yu | biCloud                | Manual Registration |
| Add Token                                                                              | 1.1                                                               | Add Token                                           | Add Toke         | n                      | Add Token           |

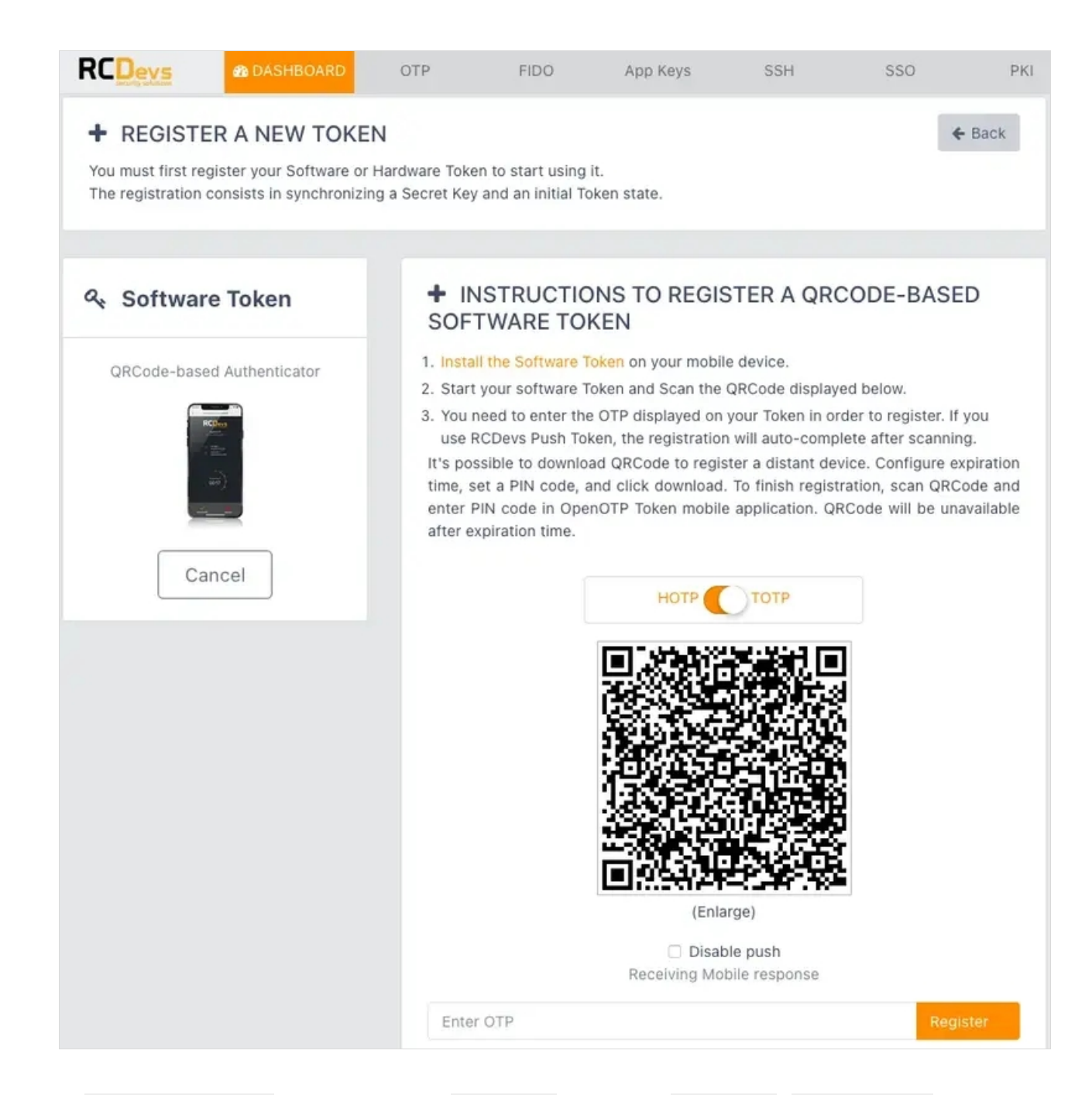

Set the Expiration Time and must generate a PIN Code. Finally, click Download / Send E-mail.

|                             |               |     | 0 |
|-----------------------------|---------------|-----|---|
| Expiration Time             | 1 week        | *   |   |
| PIN Code                    | 728164        | Gen | 0 |
| PIN will be automatically s | sent by mail  |     |   |
|                             | O Download    |     |   |
|                             | ⊙ Send e-mail |     |   |

## 4.2 Hardware Token Registration

## 4.2.1 Token Registration based on Serial Number (inventoried devices)

Log in to the HelpDesk application.

| Login<br>Please enter the required information to<br>login. | Welcome to the<br>HelpDesk Portal at<br><i>com</i> . |
|-------------------------------------------------------------|------------------------------------------------------|
| <ul><li>admin</li><li>▲</li></ul>                           |                                                      |
| Domain Default<br>Login                                     |                                                      |

Select the user you want to register a Hardware Token.

| ome / Dashboard |                                                                                                    | You are logged on as admin   🚟                               | 🕒 Logo |
|-----------------|----------------------------------------------------------------------------------------------------|--------------------------------------------------------------|--------|
|                 | QUSER SEARCH<br>Select the user you want to<br>manage.<br>Login Name: CentOS8_57eypo4p<br>DN: cn=CentOS8_57eypo4p,o=R<br>Full Name: CentOS8_57eypo4p<br>Domains: Default | Hello admin.<br>Welcome to the<br>Helpdesk Portal at<br>com. |        |
|                 | Select CentOS8 57eypo4p                                                                                                    |                                                              |        |

Go to the OTP tab. At the bottom of the page, click Add a Token.

| HELPDESK                                                     | & DASHBOARD                                                                     | OTP                                                                               | FIDO                                                    | SSH                           | PKI           |
|--------------------------------------------------------------|---------------------------------------------------------------------------------|-----------------------------------------------------------------------------------|---------------------------------------------------------|-------------------------------|---------------|
| Home / Openotp                                               | De                                                                              | fault\CentOS8_57eypo4p                                                            |                                                         | You are logged on as admin    | 🚟   🔅 Logout  |
| MANAGE OTP Manage users hardware at Configure OTP authentica | AUTHENTICATION<br>nd software Tokens: register,<br>tion settings: primary OTP m | SETTINGS<br>deactivate, remove, test or resyn<br>ethod, failback OTP method, chai | ichronize user devices.<br>lenge session timeout or ena | ible push login notification. | <b>♦</b> Back |
| Primary OTP Method:                                          | Token                                                                           | • ×                                                                               |                                                         |                               |               |
| Fallback OTP Method:                                         | Mail                                                                            | - ×                                                                               |                                                         |                               |               |
| OTP Challenge Timeout:                                       | 1 minute 30 seconds                                                             | • ×                                                                               |                                                         |                               |               |
| Enable Push Login:                                           | • Yes 🔿 No                                                                      | ×                                                                                 |                                                         |                               |               |
| Emergency OTP:                                               |                                                                                 | 1                                                                                 |                                                         |                               |               |
| Test user authenticatio                                      | n Token                                                                         | •                                                                                 |                                                         |                               |               |
| Submit SelfReg link                                          | Mail ¢ Prima                                                                    | y Token ≎                                                                         |                                                         |                               |               |
|                                                              |                                                                                 |                                                                                   |                                                         |                               |               |
| USER SECURITY                                                | TOKENS / KEYS                                                                   |                                                                                   |                                                         |                               |               |
|                                                              |                                                                                 |                                                                                   |                                                         |                               |               |
|                                                              |                                                                                 |                                                                                   |                                                         |                               |               |
|                                                              |                                                                                 |                                                                                   |                                                         |                               |               |
|                                                              |                                                                                 |                                                                                   |                                                         |                               |               |
|                                                              |                                                                                 |                                                                                   |                                                         |                               |               |

On the next page, click under **Hardware Token** Add Token.

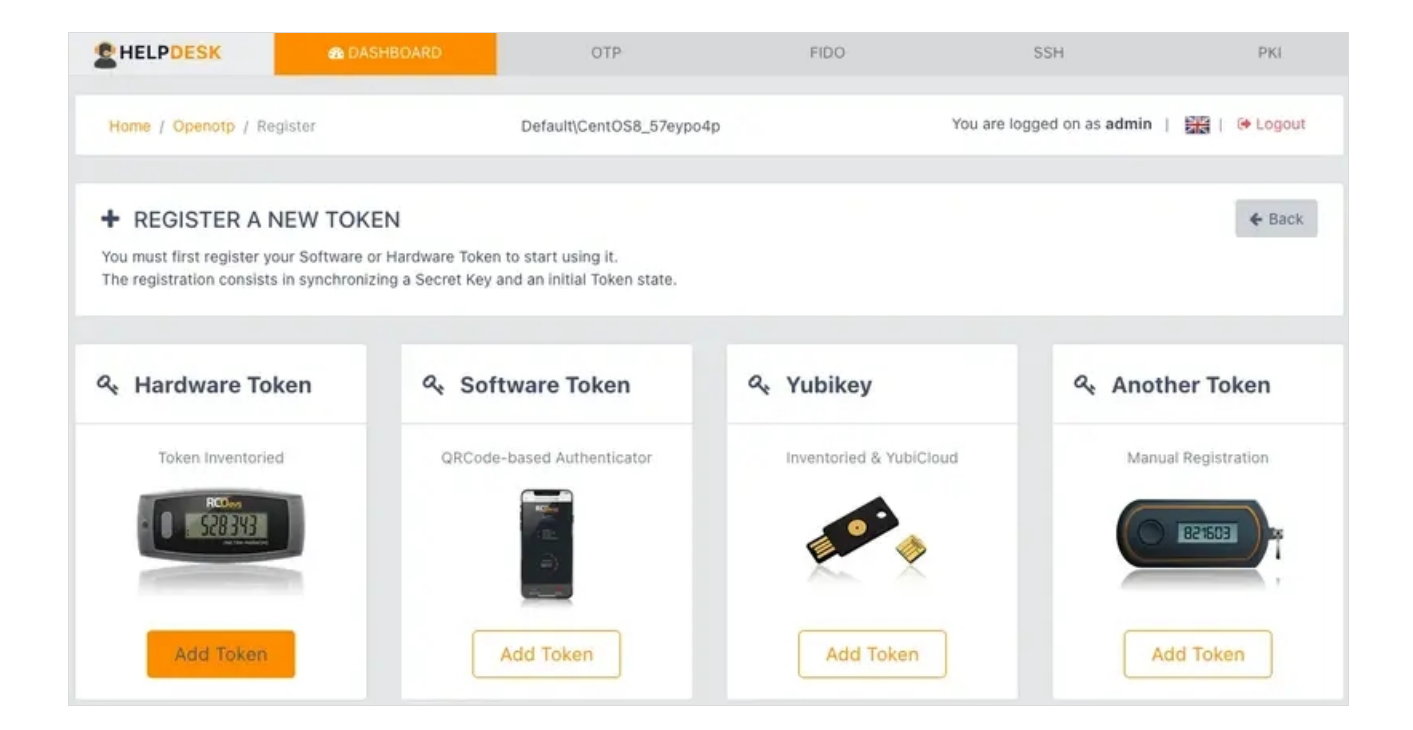

Then enter the serial of your inventoried **Token** and click on **Register**.

| + REGISTER A NEW TOKEN<br>You must first register your Software or Hard<br>The registration consists in synchronizing a | dware Token to start using it.<br>Secret Key and an initial Token state.                                                                                                    |
|----------------------------------------------------------------------------------------------------|----------------------------------------------------------------------------------------------------|
| ♣ Hardware Token                                                                                                    | <ul> <li>INSTRUCTIONS TO REGISTER YOUR HARDWARE TOKEN</li> <li>1. Enter the serial number displayed on the back side of your Token.</li> <li>2. Click the 'Register' button below.</li> </ul> |
| RCOres<br>S28343<br>ou the indexed                                                                                      | 2308529300353 Register                                                                                                    |
| Cancel                                                                                                    |                                                                                                    |

Finally, you will see the **Hardware Token** that you have just registered in the user's **OTP** tab.

| <b>HELPDESK</b>         | B DASHBOARD       | OTP           | FIDO |
|-------------------------|-------------------|---------------|------|
| Fallback OTP Method:    | Token             |               | Ľ X  |
| Tunbuck off Method.     |                   |               | × ×  |
| OTP Challenge Timeout   | t: 1 minute 30 se | conds         | - ×  |
| Enable Push Login:      | 💿 Yes 🔿 No        |               | ×    |
| Test user authenticat   | tion Token        |               | ٠    |
| Submit SelfReg link     | Mail              | Primary Token | ÷    |
|                         |                   |               |      |
|                         |                   |               |      |
| W USER SECURIT          | TOKENS/KETS       |               |      |
| тот                     | Р                 |               |      |
| RCDevs RC200-T          | 6 2308529300353   |               |      |
|                         | 87478             |               |      |
|                         |                   |               |      |
| Type: OATH Time-based ( | 160 bits) 🔻       |               |      |
| 🗸 🗎                     | S                 |               |      |

## 4.2.2 YubiKey Registration

| Login<br>Please enter the required information to<br>login. | Welcome to the<br>HelpDesk Portal at<br><i>com.</i> |
|-------------------------------------------------------------|-----------------------------------------------------|
| admin                                                       |                                                     |
| Domain Default                                              |                                                     |
|                                                             | NE                                                  |

### Select the user you want to register a YubiKey.

| Home / Dashboard |                                                                                                    | You are logged on as admin   불                               | 🔚   🕞 Logout |
|------------------|----------------------------------------------------------------------------------------------------|--------------------------------------------------------------|--------------|
|                  | <b>QUSER SEARCH</b><br>Select the user you want to<br>manage.<br>Login Name: CentOS8_57eypo4p<br>DN: cn=CentOS8_57eypo4p,o=R<br>Full Name: CentOS8_57eypo4p<br>Domains: Default<br>Select CentOS8_57eypo4p | Hello admin.<br>Welcome to the<br>Helpdesk Portal at<br>com. |              |

Go to the OTP tab. At the bottom of the page, click Add a Token.

| HELPDESK                                              | 8 DASHBOARD                                                       | OTP                                                                 | FIDO                                                  | SSH                            | PKI           |
|-------------------------------------------------------|-------------------------------------------------------------------|---------------------------------------------------------------------|-------------------------------------------------------|--------------------------------|---------------|
| Home / Openotp                                        | Defa                                                              | ult\CentOS8_57eypo4p                                                |                                                       | You are logged on as admin     | 🔠   😁 Logout  |
| + MANAGE OTP                                          | AUTHENTICATION S                                                  | ETTINGS                                                             |                                                       |                                | <b>♦</b> Back |
| Manage users hardware ar<br>Configure OTP authenticat | nd software Tokens: register, d<br>lion settings: primary OTP met | eactivate, remove, test or resyn<br>hod, fallback OTP method, chall | chronize user devices.<br>lenge session timeout or er | hable push login notification. |               |
| Primary OTP Method:                                   | Token                                                             | • ×                                                                 |                                                       |                                |               |
| Fallback OTP Method:                                  | Mail                                                              | • ×                                                                 |                                                       |                                |               |
| OTP Challenge Timeout:                                | 1 minute 30 seconds                                               | • ×                                                                 |                                                       |                                |               |
| Enable Push Login:                                    | • Yes O No                                                        | ×                                                                   |                                                       |                                |               |
| Emergency OTP:                                        |                                                                   | 1                                                                   |                                                       |                                |               |
| Test user authentication                              | n Token                                                           | •                                                                   |                                                       |                                |               |
| Submit SelfReg link                                   | Mail ¢ Primary                                                    | Token 🕈                                                             |                                                       |                                |               |
|                                                       |                                                                   |                                                                     |                                                       |                                |               |
| USER SECURITY                                         | TOKENS / KEYS                                                     |                                                                     |                                                       |                                |               |
|                                                       |                                                                   |                                                                     |                                                       |                                |               |
|                                                       |                                                                   |                                                                     |                                                       |                                |               |
|                                                       |                                                                   |                                                                     |                                                       |                                |               |
|                                                       |                                                                   |                                                                     |                                                       |                                |               |
|                                                       |                                                                   |                                                                     |                                                       |                                |               |

On the next page, click under YubiKey Add Token.

|                                                                                                    | ASHBOARD OTP                                                                          | FIDO               | SSH                        | PKI               |
|----------------------------------------------------------------------------------------------------|---------------------------------------------------------------------------------------|--------------------|----------------------------|-------------------|
| Home / Openotp / Register                                                                              | Default\CentO                                                                         | IS8_57eypo4p       | You are logged on as admin | )   🎇   🕒 Logout  |
| + REGISTER A NEW TOP<br>You must first register your Software<br>The registration consists in synchron | KEN<br>or Hardware Token to start using it.<br>izing a Secret Key and an initial Toke | en state.          |                            | ← Back            |
| ও Hardware Token                                                                                       | ۹ Software Toker                                                                      | n & Yubikey        | م And                      | other Token       |
| Token Inventoried                                                                                      | QRCode-based Authentic                                                                | ator inventoried & | YubiCloud Ma               | nual Registration |
|                                                                                                    |                                                                                       |                    | ×                          | 821603            |
| Add Token                                                                                              | Add Token                                                                             | Add To             | oken                       | Add Token         |

Plug the YubiKey in a USB port on your computer. Then press the button of the inventoried **YubiKey** to finish the registration.

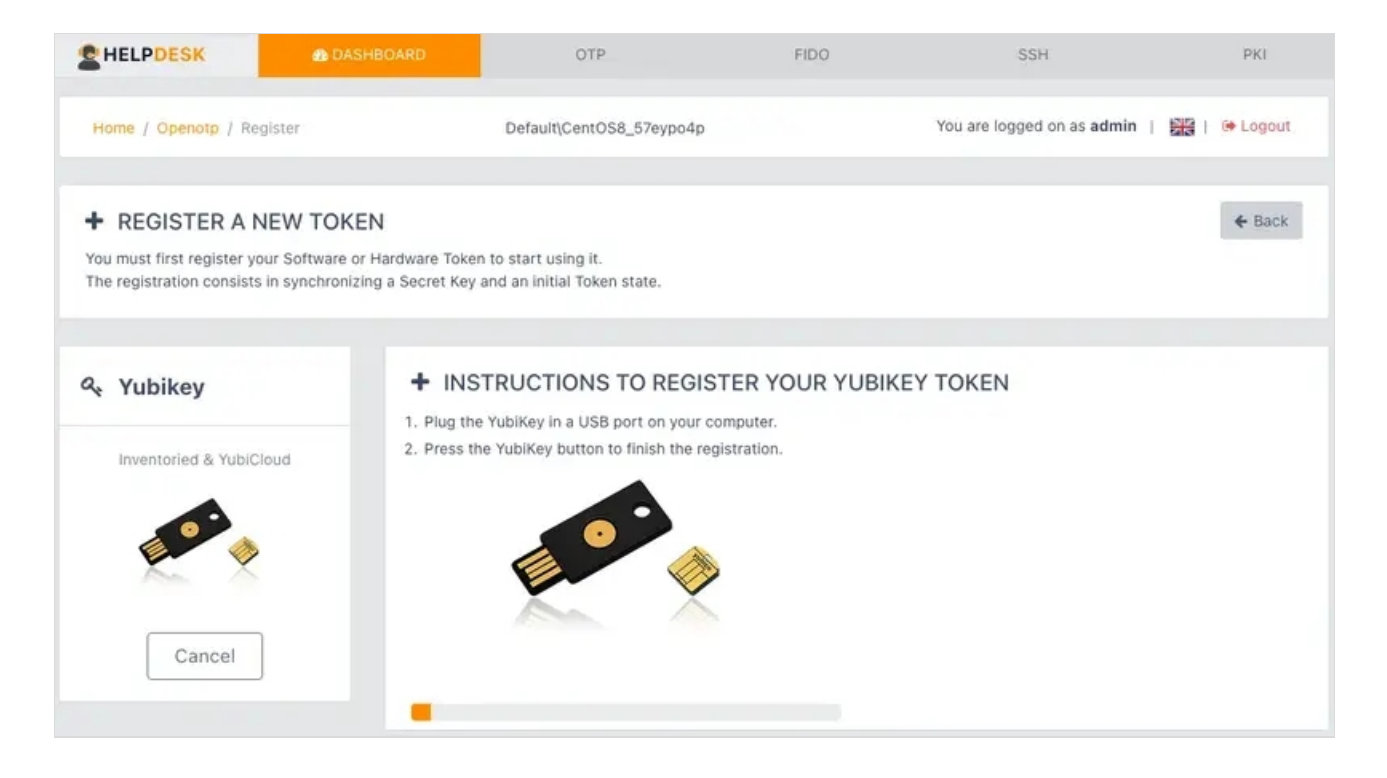

Finally, you will see the **YubiKey** that you have just registered in the user's **OTP** tab.

| RCDevs                                                  | B DASHBOARD                                      | OTP                              | FIDO                               | App Keys                                      | SSH                              | SSO                     | PKI            |
|---------------------------------------------------------|--------------------------------------------------|----------------------------------|------------------------------------|-----------------------------------------------|----------------------------------|-------------------------|----------------|
| Home / Openotp                                          |                                                  | Demos\Loic                       |                                    | You are lo                                    | ogged on as Lo                   | bic                     | 🕒 Logout       |
|                                                         |                                                  |                                  |                                    |                                               |                                  |                         |                |
| + MANAGE                                                | OTP AUTHENT                                      | ICATION S                        | SETTINGS                           |                                               |                                  |                         | ← Back         |
| Manage users hard<br>Configure OTP aut<br>notification. | lware and software To<br>hentication settings: p | kens: register,<br>primary OTP m | deactivate, rer<br>ethod, fallback | nove, test or resynchi<br>OTP method, challen | onize user dev<br>ge session tim | vices.<br>leout or enab | ble push login |
| Primary OTP Meth                                        | od: Token                                        |                                  | • ×                                |                                               |                                  |                         |                |
| Fallback OTP Meth                                       | Mail                                             |                                  | • ×                                |                                               |                                  |                         |                |
| OTP Challenge<br>Timeout:                               | 1 minute 30                                      | seconds                          | • ×                                |                                               |                                  |                         |                |
| Login:<br>Test user authe<br>Submit SelfReg             | ntication Token                                  | ¢<br>Primary 1 ¢                 |                                    |                                               |                                  |                         |                |
| 🛷 USER SECU                                             | RITY TOKENS                                      | / KEYS                           |                                    |                                               |                                  |                         |                |
| YUBI                                                    | KEY                                              |                                  |                                    |                                               |                                  |                         |                |
| Yubikey YubiC                                           | loud 2573110                                     |                                  |                                    |                                               |                                  |                         |                |
| •                                                       | 88438                                            |                                  |                                    |                                               |                                  |                         |                |
| Type: YubiKey (YubiC                                    | Cloud)                                           |                                  |                                    |                                               |                                  |                         |                |
| 🗸 🗎                                                     | C                                                |                                  |                                    |                                               |                                  |                         |                |

### 4.2.3 FIDO Registration

| Login<br>Please enter the required information to<br>login. | Welcome to the<br>HelpDesk Portal at<br><i>com</i> . |
|-------------------------------------------------------------|------------------------------------------------------|
| <ul><li>admin</li><li></li></ul>                            |                                                      |
| Domain Default                                              |                                                      |
|                                                             | NK                                                   |

#### Select the user you want to manage the **FIDO** devices settings.

| _                                                                                                    |                                                                                           |  |
|----------------------------------------------------------------------------------------------------|-------------------------------------------------------------------------------------------|--|
| CUSER SEARCH<br>Select the user you want to manage.<br>Login Name: testuser1<br>Def: Color Test User (LO, USBENOIT, OU=WebADMs, DC:isu<br>Full Name: Test User Us<br>Demains: Default<br>Select testuser1 | Holio Admin BERCDEVS.<br>Welcome to the Helpdesk, Portal at<br>webadmB-support.rcdevs.com |  |

#### Go to the **FIDO** tab.

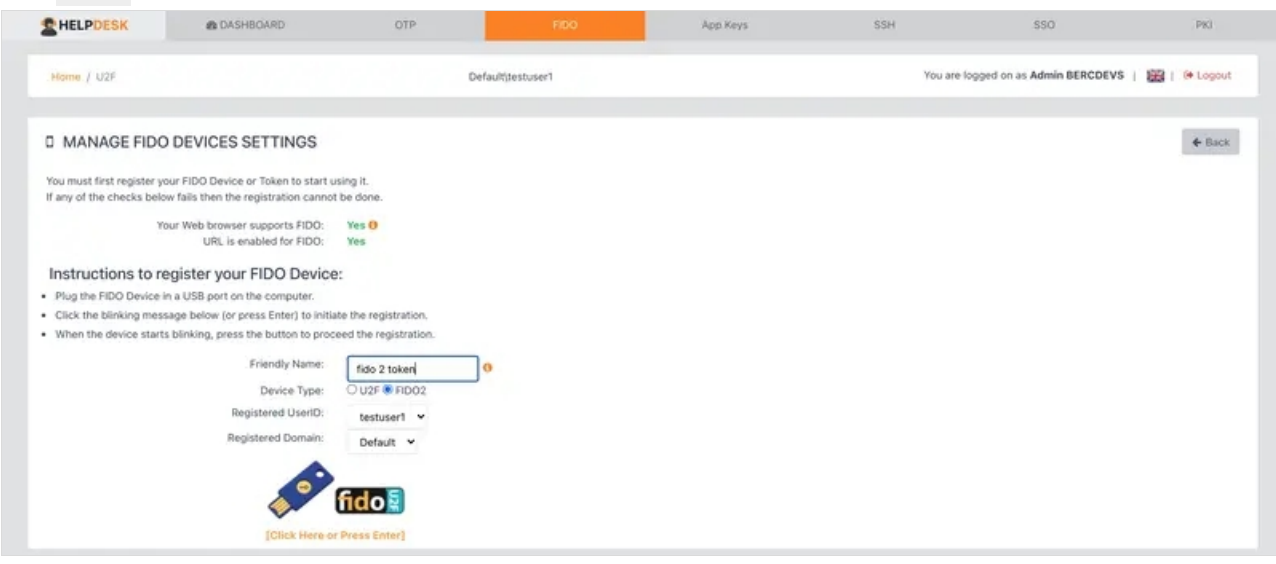

Plug the **FIDO** device in a USB port on your computer. Choose a **Friendly Name** and **Device Type: FIDO2**. [Click Here or Press Enter] to finish the registration.

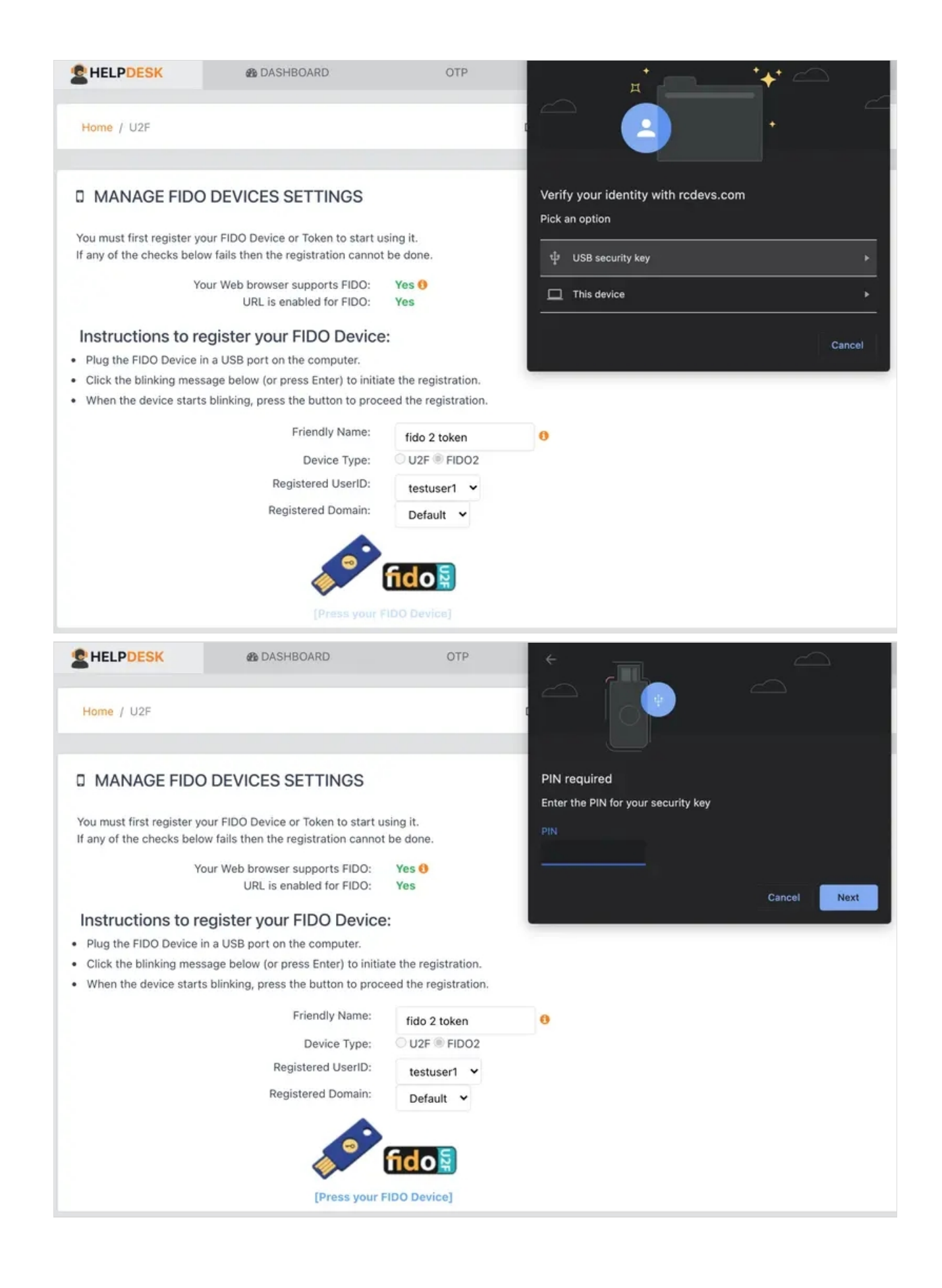

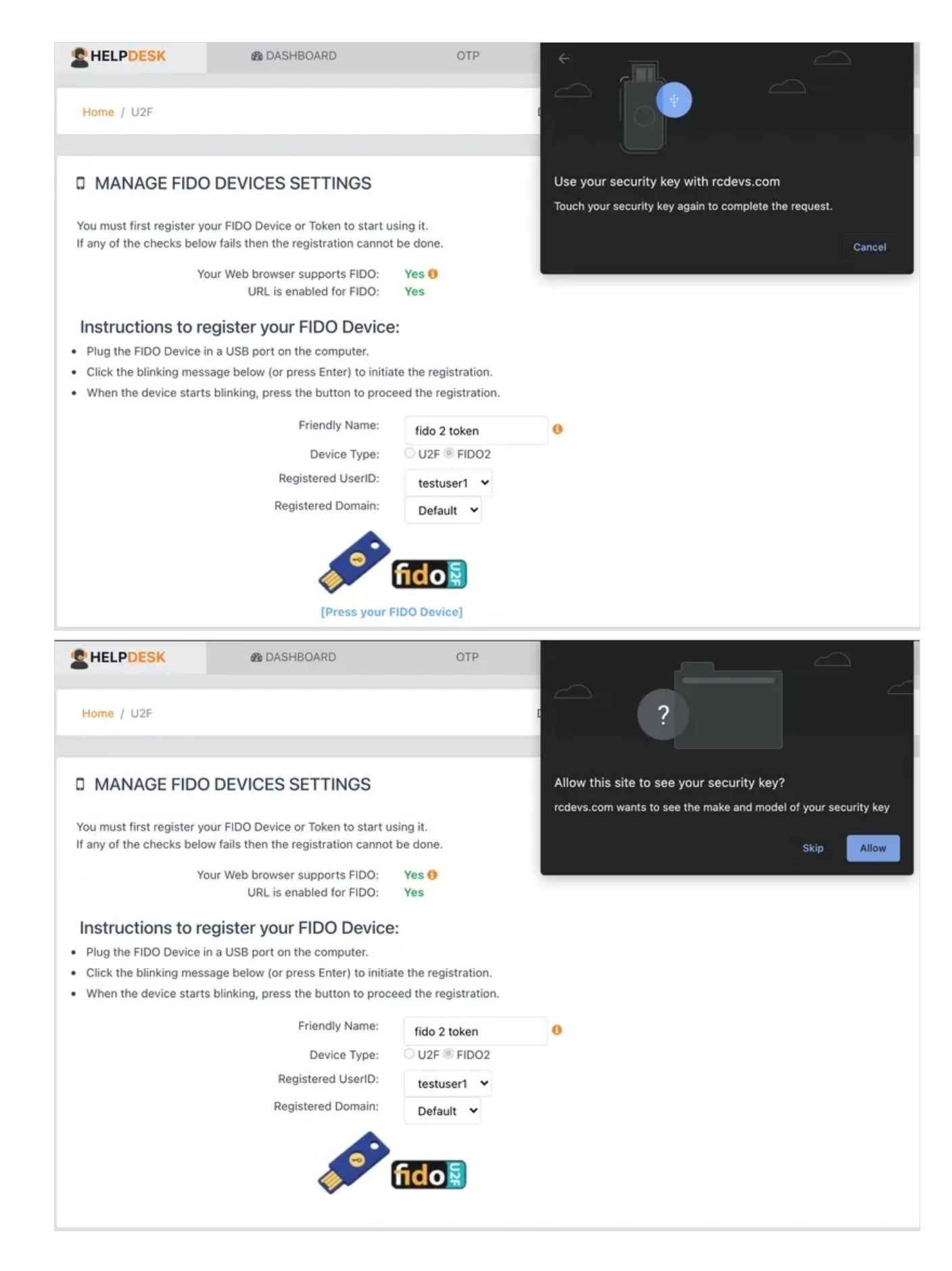

The FIDO Device has been successfully registered.

| FIDO | App Keys | SSH               | Helpdesk success                  | 1s 🗙 |
|------|----------|-------------------|-----------------------------------|------|
|      |          | You are logged or | Registered FIDO Device #1 (FIDO2) |      |
|      |          |                   | ОК                                |      |

At the bottom of the page under User Security Tokens / Keys you will see the enrolled **FIDO** key.

| <b>SHELPDESK</b>                                        | A DASHBOARD                                                                     | OTP                 | FIDO:            | App Keys | SSH | SSO                                     | PKI           |
|---------------------------------------------------------|---------------------------------------------------------------------------------|---------------------|------------------|----------|-----|-----------------------------------------|---------------|
| Home / U2F                                              |                                                                                 | D                   | efaultitestuser1 |          |     | You are logged on as Admin BERCDEVS   🧱 | Se Logout     |
| D MANAGE FIDO                                           | DEVICES SETTINGS                                                                |                     |                  |          |     |                                         | <b>€</b> Back |
| You must first register ye<br>If any of the checks belo | our FIDO Device or Token to start usi<br>w fails then the registration cannot b | ng it.<br>e done:   |                  |          |     |                                         |               |
| 'n                                                      | our Web browser supports FIDO:<br>URL is enabled for FIDO:                      | Yes O<br>Yes        |                  |          |     |                                         |               |
| Instructions to re                                      | egister your FIDO Device:                                                       |                     |                  |          |     |                                         |               |
| Plug the FIDO Device i                                  | in a USB port on the computer.                                                  |                     |                  |          |     |                                         |               |
| <ul> <li>Click the blinking mess</li> </ul>             | sage below (or press Enter) to initiate                                         | the registration.   |                  |          |     |                                         |               |
| <ul> <li>When the device starts</li> </ul>              | s blinking, press the button to procee                                          | d the registration. |                  |          |     |                                         |               |
|                                                         | Friendly Name:                                                                  |                     | 0                |          |     |                                         |               |
|                                                         | Device Type:                                                                    | U2F O FID02         |                  |          |     |                                         |               |
|                                                         | se 1                                                                            | ido                 |                  |          |     |                                         |               |
|                                                         |                                                                                 |                     |                  |          |     |                                         |               |
| # USER SECURIT                                          | Y TOKENS / KEYS                                                                 |                     |                  |          |     |                                         |               |
|                                                         | 002                                                                             |                     |                  |          |     |                                         |               |
| P1                                                      | 002                                                                             |                     |                  |          |     |                                         |               |
| 1ido ;                                                  | 2 token                                                                         |                     |                  |          |     |                                         |               |
|                                                         |                                                                                 |                     |                  |          |     |                                         |               |
|                                                         |                                                                                 |                     |                  |          |     |                                         |               |
| • • • • • • • • • • • • • • • • • • •                   | nao 👷                                                                           |                     |                  |          |     |                                         |               |
|                                                         |                                                                                 |                     |                  |          |     |                                         |               |
|                                                         |                                                                                 |                     |                  |          |     |                                         |               |
|                                                         | -                                                                               |                     |                  |          |     |                                         |               |
|                                                         |                                                                                 |                     |                  |          |     |                                         |               |

# 5. Build OTP List

| Login<br>Please enter the required information to<br>login. | Welcome to the<br>HelpDesk Portal at<br><i>com.</i> |
|-------------------------------------------------------------|-----------------------------------------------------|
| A admin                                                     |                                                     |
| Domain Default                                              |                                                     |
| Login                                                       | 3K                                                  |

| Home / Dashboard |                                                                                                    | You are logged on as admin                                   | 🚟   Թ Logou |
|------------------|----------------------------------------------------------------------------------------------------|--------------------------------------------------------------|-------------|
|                  | QUSER SEARCH<br>Select the user you want to<br>manage.<br>Login Name: CentOS8_57eypo4p<br>DN: cn=CentOS8_57eypo4p,o=R<br>Full Name: CentOS8_57eypo4p<br>Domains: Default | Hello admin.<br>Welcome to the<br>Helpdesk Portal at<br>com. |             |
|                  | Select CentOS8 57eypo4p                                                                                                    |                                                              |             |

### Go to the OTP tab. At the bottom of the page, click Build OTP List.

| HELPDESK                                                              | 4 DASHBOARD         | OTP                                          | FIDO                         | SSH                          | PKI          |
|-----------------------------------------------------------------------|---------------------|----------------------------------------------|------------------------------|------------------------------|--------------|
| Home / Openotp                                                        | De                  | fault\CentOS8_57eypo4p                       |                              | You are logged on as admin   | 🔠   😁 Logout |
| MANAGE OTP     Manage users hardware an     Configure OTP authenticat | AUTHENTICATION      | SETTINGS<br>deactivate, remove, test or resy | Inchronize user devices.     | able such logis soffication  | + Back       |
| Primary OTP Method:                                                   | Token               |                                              | anenge session ameour or ene | ine push regin notification. |              |
| Fallback OTP Method:                                                  | Mail                | • ×                                          |                              |                              |              |
| OTP Challenge Timeout:                                                | 1 minute 30 seconds | • ×                                          |                              |                              |              |
| Enable Push Login:                                                    | • Yes 🔿 No          | ×                                            |                              |                              |              |
| Emergency OTP:<br>Test user authentication                            | Token               | •                                            |                              |                              |              |
| Submit SelfReg link                                                   | Mail ¢ Primai       | ry Token ≑                                   |                              |                              |              |
|                                                                       |                     |                                              |                              |                              |              |
| WUSER SECURITY                                                        | TOKENS / KEYS       |                                              |                              |                              |              |
|                                                                       |                     |                                              |                              |                              |              |
|                                                                       |                     |                                              |                              |                              |              |
|                                                                       |                     |                                              |                              |                              |              |
|                                                                       |                     |                                              |                              |                              |              |

| SMS O             | TP                                                                 | ОК |                   | OTP                                             | OK | 🖹 OTP LI   | ST      | NOT OK   |
|-------------------|--------------------------------------------------------------------|----|-------------------|-------------------------------------------------|----|------------|---------|----------|
| SMS OTP:          |                                                                    | 1  | Mail OTP:         | loic@rcdevs.com                                 | 1  | List Size: | 50 OTPs |          |
| Delivery<br>Mode: | <ul> <li>On demand</li> <li>Prefetch</li> <li>Mobile ID</li> </ul> | ×  | Delivery<br>Mode: | <ul> <li>On demand</li> <li>Prefetch</li> </ul> | ×  | Algorithm: | SHA1    |          |
| Message<br>Type:  | <ul> <li>Normal O Flash</li> </ul>                                 | ×  | Secure Mail:      | 🔾 Yes 🧿 No                                      | ×  |            | Build   | OTP List |

The OTP List has been generated. Click on View or Download to get the list.

|                                                        | TP                                                                                            | ОК                                                                       |                                                                                                    | MAIL OTP                                                                 | <b>)</b>                                                                                      | OK                                                     | E OTP L                                                                                       | .IST                                                    |                                                                                               |
|--------------------------------------------------------|-----------------------------------------------------------------------------------------------|--------------------------------------------------------------------------|----------------------------------------------------------------------------------------------------|--------------------------------------------------------------------------|-----------------------------------------------------------------------------------------------|--------------------------------------------------------|-----------------------------------------------------------------------------------------------|---------------------------------------------------------|-----------------------------------------------------------------------------------------------|
| WS OTP:<br>elivery<br>ode:                             | <ul> <li>On demand</li> <li>Prefetch</li> <li>Mobile ID</li> </ul>                            | ×                                                                        | Mail O<br>Delive<br>Mode:                                                                               | TP: loid<br>ry O                                                         | c@rcdevs.com<br>On demand<br>Prefetch                                                         | ×                                                      | Oviev<br>Downi<br>List Size:                                                                  | oad                                                     | X Unregister                                                                                  |
| essage<br>/pe:                                         | ● Normal ○ Flast                                                                              | h 🗙                                                                      | Secure                                                                                                  | e Mail:                                                                  | Yes V No                                                                                      | *                                                      | List Type:                                                                                    | SHA1                                                    | (160 bits)                                                                                    |
| HELP                                                   | DESK &                                                                                        | DASHBOAR                                                                 | D OTP                                                                                                   |                                                                          | FIDO                                                                                          | App Keys                                               | SSH                                                                                           | SS                                                      | 60                                                                                            |
| • Man                                                  | nage OTP List<br>Password List (50 (                                                          | t<br>OTPs)                                                               |                                                                                                    |                                                                          |                                                                                               |                                                        |                                                                                               |                                                         | ← Baci                                                                                        |
|                                                        |                                                                                               |                                                                          |                                                                                                    | 15                                                                       |                                                                                               |                                                        |                                                                                               |                                                         |                                                                                               |
| ID                                                     | OTP                                                                                           | ID                                                                       | ОТР                                                                                                    | ID                                                                       | ОТР                                                                                           | ID                                                     | ОТР                                                                                           | ID                                                      | ОТР                                                                                           |
| ID<br>1                                                | OTP<br>236821                                                                                 | 1 <b>D</b><br>2                                                          | <b>OTP</b><br>414967                                                                                    | 1 <b>D</b><br>3                                                          | OTP<br>955860                                                                                 | 1D<br>4                                                | <b>OTP</b> 586808                                                                             | <b>ID</b><br>5                                          | <b>OTP</b> 544196                                                                             |
| ID<br>1<br>6                                           | OTP<br>236821<br>782852                                                                       | ID<br>2<br>7                                                             | OTP<br>414967<br>400464                                                                                 | 1D<br>3<br>8                                                             | OTP<br>955860<br>888487                                                                       | 1D<br>4<br>9                                           | OTP<br>586808<br>015929                                                                       | ID<br>5<br>10                                           | <b>OTP</b><br>544196<br>112665                                                                |
| ID<br>1<br>6<br>11                                     | OTP<br>236821<br>782852<br>936877                                                             | ID<br>2<br>7<br>12                                                       | OTP<br>414967<br>400464<br>580456                                                                       | ID<br>3<br>8<br>13                                                       | OTP<br>955860<br>888487<br>715994                                                             | ID<br>4<br>9<br>14                                     | OTP<br>586808<br>015929<br>365707                                                             | ID<br>5<br>10<br>15                                     | OTP<br>544196<br>112665<br>717964                                                             |
| ID<br>1<br>6<br>11<br>16                               | OTP<br>236821<br>782852<br>936877<br>022043                                                   | ID<br>2<br>7<br>12<br>17                                                 | OTP<br>414967<br>400464<br>580456<br>759688                                                             | ID<br>3<br>8<br>13<br>18                                                 | OTP<br>955860<br>888487<br>715994<br>485442                                                   | ID<br>4<br>9<br>14<br>19                               | OTP<br>586808<br>015929<br>365707<br>254163                                                   | ID<br>5<br>10<br>15<br>20                               | OTP<br>544196<br>112665<br>717964<br>249730                                                   |
| ID<br>1<br>6<br>11<br>16<br>21                         | OTP<br>236821<br>782852<br>936877<br>022043<br>011363                                         | ID<br>2<br>7<br>12<br>17<br>22                                           | OTP<br>414967<br>400464<br>580456<br>759688<br>362485                                                   | ID<br>3<br>8<br>13<br>18<br>23                                           | OTP<br>955860<br>888487<br>715994<br>485442<br>108452                                         | ID<br>4<br>9<br>14<br>19<br>24                         | OTP<br>586808<br>015929<br>365707<br>254163<br>377531                                         | ID<br>5<br>10<br>15<br>20<br>25                         | OTP<br>544196<br>112665<br>717964<br>249730<br>005256                                         |
| ID<br>1<br>6<br>11<br>16<br>21<br>26                   | OTP<br>236821<br>782852<br>936877<br>022043<br>011363<br>797377                               | ID<br>2<br>7<br>12<br>17<br>22<br>27                                     | OTP<br>414967<br>400464<br>580456<br>759688<br>362485<br>183087                                         | ID<br>3<br>8<br>13<br>18<br>23<br>28                                     | OTP<br>955860<br>888487<br>715994<br>485442<br>108452<br>771661                               | ID<br>4<br>9<br>14<br>19<br>24<br>29                   | OTP<br>586808<br>015929<br>365707<br>254163<br>377531<br>746733                               | ID<br>5<br>10<br>15<br>20<br>25<br>30                   | OTP<br>544196<br>112665<br>717964<br>249730<br>005256<br>993481                               |
| ID<br>1<br>6<br>11<br>16<br>21<br>26<br>31             | OTP<br>236821<br>782852<br>936877<br>022043<br>011363<br>797377<br>496374                     | ID<br>2<br>7<br>12<br>17<br>22<br>27<br>32                               | OTP<br>414967<br>400464<br>580456<br>759688<br>362485<br>183087<br>811962                               | ID<br>3<br>8<br>13<br>18<br>23<br>28<br>33                               | OTP<br>955860<br>888487<br>715994<br>485442<br>108452<br>108452<br>771661                     | ID<br>4<br>9<br>14<br>19<br>24<br>29<br>34             | OTP<br>586808<br>015929<br>365707<br>254163<br>377531<br>3746733<br>582729                    | ID<br>5<br>10<br>15<br>20<br>25<br>30<br>35             | OTP<br>544196<br>112665<br>717964<br>249730<br>005256<br>993481<br>495234                     |
| ID<br>1<br>6<br>11<br>16<br>21<br>26<br>31<br>36       | OTP<br>236821<br>782852<br>936877<br>022043<br>011363<br>011363<br>797377<br>496374<br>695904 | ID<br>2<br>7<br>12<br>17<br>22<br>27<br>32<br>37                         | OTP<br>414967<br>400464<br>580456<br>759688<br>362485<br>183087<br>811962<br>811962                     | ID<br>3<br>8<br>13<br>13<br>23<br>28<br>33<br>38                         | OTP<br>955860<br>888487<br>715994<br>485442<br>108452<br>108452<br>535279<br>657667           | ID<br>4<br>9<br>14<br>19<br>24<br>29<br>34<br>39       | OTP<br>586808<br>015929<br>365707<br>254163<br>377531<br>746733<br>582729<br>003841           | ID<br>5<br>10<br>15<br>20<br>25<br>30<br>35<br>40       | OTP<br>544196<br>112665<br>717964<br>249730<br>005256<br>993481<br>495234<br>413175           |
| ID<br>1<br>6<br>11<br>16<br>21<br>26<br>31<br>36<br>41 | OTP<br>236821<br>782852<br>936877<br>022043<br>011363<br>797377<br>496374<br>695904<br>527056 | ID       2       7       12       17       22       32       37       42 | OTP<br>414967<br>400464<br>580456<br>759688<br>362485<br>183087<br>811962<br>811962<br>790428<br>124394 | ID<br>3<br>8<br>13<br>13<br>18<br>23<br>28<br>33<br>28<br>33<br>38<br>38 | OTP<br>955860<br>888487<br>715994<br>485442<br>108452<br>108452<br>535279<br>657667<br>552280 | ID<br>4<br>9<br>14<br>19<br>24<br>29<br>34<br>39<br>39 | OTP<br>586808<br>015929<br>365707<br>254163<br>377531<br>746733<br>582729<br>003841<br>301142 | ID<br>5<br>10<br>15<br>20<br>25<br>30<br>35<br>40<br>45 | OTP<br>544196<br>112665<br>717964<br>249730<br>005256<br>993481<br>495234<br>413175<br>773421 |

# 6. App Keys Registration

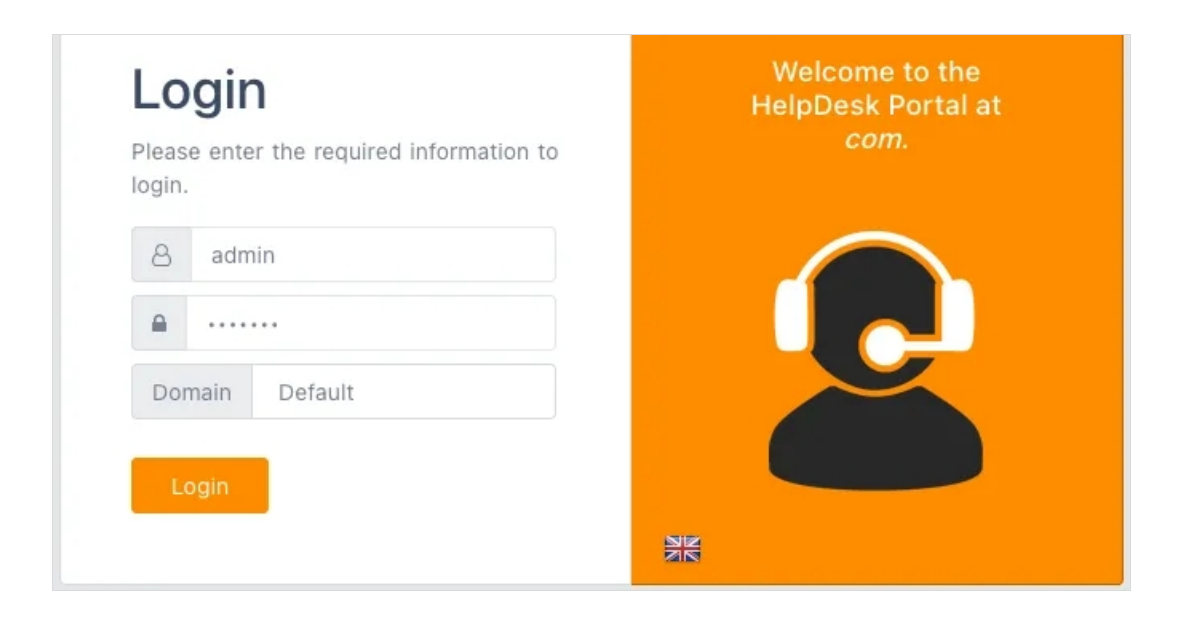

Select the user you want to manage the **Application Passwords**.

| HELPUESK         |                                                                                                    |                                                              |              |
|------------------|----------------------------------------------------------------------------------------------------|--------------------------------------------------------------|--------------|
| Home / Dashboard |                                                                                                    | You are logged on as admin                                   | 🔤   🕞 Logout |
|                  | <b>Q USER SEARCH</b><br>Select the user you want to<br>manage.<br>Login Name: CentOS8_57eypo4p<br>DN: cn=CentOS8_57eypo4p,o=R<br>Full Name: CentOS8_57eypo4p<br>Domains: Default<br>Select CentOS8_57eypo4p | Hello admin.<br>Welcome to the<br>Helpdesk Portal at<br>com. |              |

Go to the App Keys tab.

| HELPDESK                                       | A DASHBOARD                                                              | OTP                                             | FIDO           | App Keys | SSH                       | SSO          | PKI    |
|------------------------------------------------|--------------------------------------------------------------------------|-------------------------------------------------|----------------|----------|---------------------------|--------------|--------|
| Home / Appkeys                                 | Defa                                                                     | ult\CentOS8_57                                  | eypo4p         | You a    | are logged on as <b>a</b> | dmin   🚟   🤅 | Logout |
| Application password<br>They are useful for ap | PPLICATION PA<br>s can be used as a repla<br>oplication like mail client | SSWORDS<br>Incement to your<br>s not supporting | ОТР.<br>3 ОТР. |          |                           |              | ← Back |
| Application                                    | Password                                                                 | Valid Until                                     |                |          |                           |              |        |
| OWA                                            | [Not Set]                                                                |                                                 |                |          |                           |              |        |
| Password Length:                               | 10                                                                       |                                                 | •              |          |                           |              |        |
|                                                |                                                                          |                                                 |                |          |                           |              |        |

#### Create a new **Application Password**, click on **Build**.

| HELPDESK                                         | 2 DASHBOARD                                         | OTP                | FIDO          | App Keys | SSH     |                   | PKI      |
|--------------------------------------------------|-----------------------------------------------------|--------------------|---------------|----------|---------|-------------------|----------|
| Home / Appkeys                                   | Rebu                                                | ild applicatio     | on keys       |          | ×       | n as <b>admin</b> | 🕀 Logout |
|                                                  | Do you v                                            | want to create app | lication keys |          |         |                   |          |
| 🔦 MANAGE AF                                      | PLICAT                                              |                    |               | Cancel   | Confirm |                   | + Back   |
| Application passwords<br>They are useful for app | can be used as a repre<br>lication like mail client | s not supporting ( | DTP.          |          |         |                   |          |
| Application                                      | Password                                            | Valid Until        |               |          |         |                   |          |
| OWA                                              | [Not Set]                                           |                    |               |          |         |                   |          |
| Password Length:<br>Expires After:               | 10<br>1 day                                         |                    | •             |          |         |                   |          |
|                                                  | Build Remove                                        |                    |               |          |         |                   |          |

| STILL DESK                              | B DASH     | BOARD                                    | OTP                                           | FIDO           | App Keys | SSH                        | SSO          | PK       |
|-----------------------------------------|------------|------------------------------------------|-----------------------------------------------|----------------|----------|----------------------------|--------------|----------|
| Home / Appkeys                          | 2          | Defau                                    | it\CentOS8_57e                                | eypo4p         | You a    | re logged on as <b>a</b> d | dmin   🚟   I | 🖶 Logout |
| Application passw<br>They are useful fo | APPLICAT   | ION PAS<br>d as a replac<br>mail clients | SSWORDS<br>cement to your<br>s not supporting | OTP.<br>J OTP. |          |                            |              | ← Back   |
| Application                             | Password   | Valid                                    | Until                                         |                |          |                            |              |          |
| AWO                                     | wKVNjLs5NG | 2021-                                    | -05-28 16:03:04                               | 4              |          |                            |              |          |
|                                         |            |                                          |                                               |                |          |                            |              |          |
| Password Length:                        |            | 10                                       |                                               | •              |          |                            |              |          |

# 7. SSH Key Registration

## Log in to the HelpDesk application.

| Login<br>Please enter the required information to<br>login. | Welcome to the<br>HelpDesk Portal at<br><i>com.</i> |
|-------------------------------------------------------------|-----------------------------------------------------|
| A admin                                                     |                                                     |
| Domain Default                                              |                                                     |
|                                                             | NE                                                  |

Select the user you want to register an **SSH Key**.

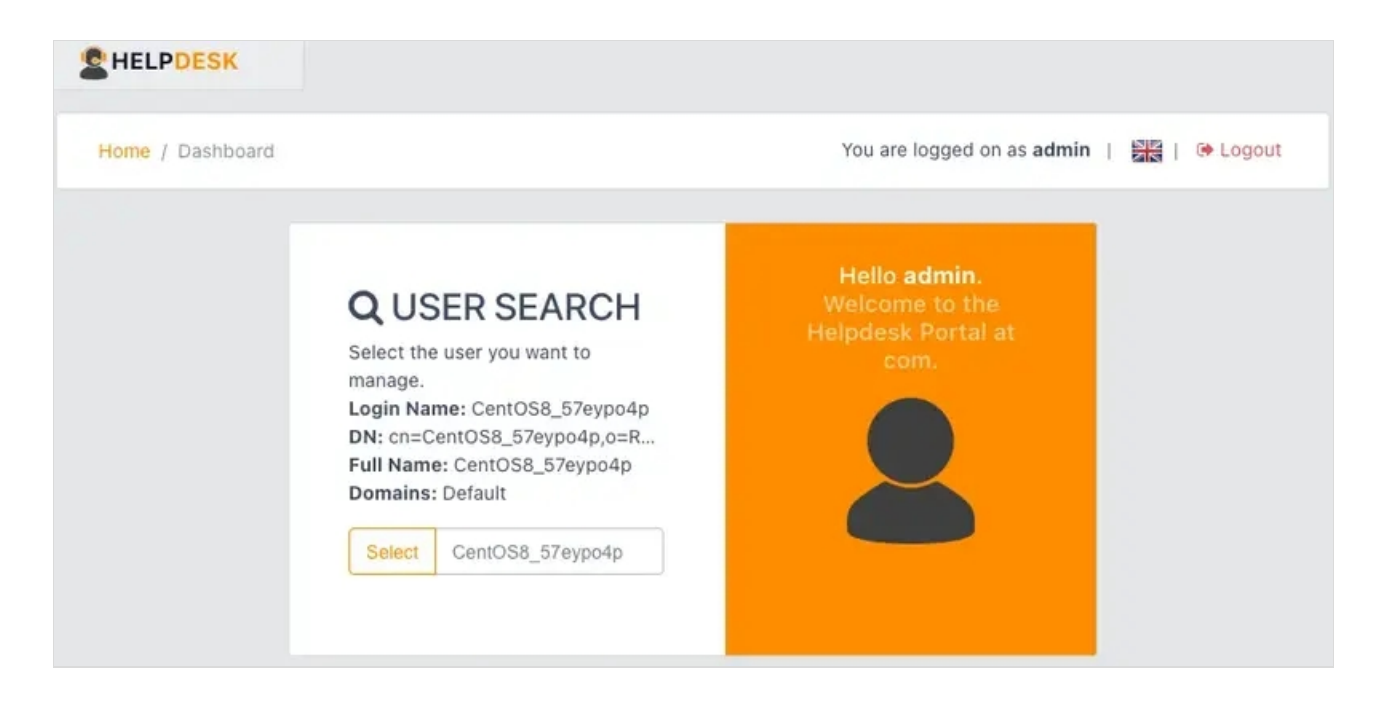

#### Go to the **SSH** tab.

| HELPDESK                 | 20 DASHBOARD                 | OTP                     | FIDO | SSH                        | РКІ          |
|--------------------------|------------------------------|-------------------------|------|----------------------------|--------------|
| Home / Spankey           | D                            | efault\CentOS8_57eypo4p |      | You are logged on as admin | 🚟   ൙ Lagout |
| Register your SSH Key to | H KEY SETTINGS               |                         |      |                            | ← Back       |
| Generate SSH Key R       | egister FIDO Key Register PI | V Key Import SSH Key    |      |                            |              |

#### At the bottom of the page, click on Generate SSH Key.

| HELPDESK                                                                                                    | & DASHBOARD                                                                              | OTP                    | FIDO                              | SSH                        | PKI           |
|----------------------------------------------------------------------------------------------------|------------------------------------------------------------------------------------------|------------------------|-----------------------------------|----------------------------|---------------|
| Home / Spankey                                                                                                    | De                                                                                       | fault\CentOS8_57eypo4p |                                   | You are logged on as admin | 🚟   😁 Logout  |
| MANAGE SSH     Register your SSH Key to     Generate SSH Key     R     Remove Key                                                        | H KEY SETTINGS<br>D access SSH servers at <i>com</i> .<br>Register FIDO Key Register PIV | Key Import SSH Key     |                                   |                            | <b>€</b> Back |
| Please confirm you want<br>Once updated, the curre<br>Export Format:<br>Key Format:<br>Key Length:<br>Password:<br>Password:<br>Register | to rebuild your SSH key pair.<br>Int public key cannot be recovered                      | L                      | OpenSSH (PEM)<br>RSA<br>4096 Bits |                            | •<br>•        |

Set the Key Format, Length and Password to protect your **Private Key**. Finally, click on **Register** and save your **Private Key**.

| You have cho                | sen to open:                                |
|-----------------------------|---------------------------------------------|
| Default_Ce                  | ntOS8_57eypo4p.PEM                          |
| which is: Te<br>from: data: | xt File (3.4 kB)                            |
| What should                 | Firefox do with this file?                  |
| Open with                   | Choose                                      |
| 🔾 Save File                 |                                             |
| Do this aut                 | omatically for files like this from now on. |
|                             | Cancel                                      |

## Now the **Public Key** is registered for that user.

| HELPDESK                                                                                                    | A DASHBOARD                                                                                                    | OTP                                                                                                    | FIDO | SSH                               | PKI          |
|----------------------------------------------------------------------------------------------------|----------------------------------------------------------------------------------------------------|----------------------------------------------------------------------------------------------------|------|-----------------------------------|--------------|
| Home / Spankey                                                                                                    | D                                                                                                    | efault\CentOS8_57eypo4p                                                                                                    |      | You are logged on as <b>admin</b> | 🚟   Թ Logout |
| & MANAGE SSI                                                                                                    | H KEY SETTINGS                                                                                                    |                                                                                                    |      |                                   | ← Back       |
| The key does not have a<br>The key does not have a                                                                                                    | in expiration date and will not auto<br>maximum usage count!                                                                                                    | o-expire!                                                                                                    |      |                                   |              |
|                                                                                                    |                                                                                                    | SSH Public Key:<br>(RSA 4096 Bits)                                                                                                    |      |                                   |              |
|                                                                                                    |                                                                                                    | Сору                                                                                                    |      |                                   |              |
| ssh=rsa<br>AAAB3N:sG1yc2EAAAADAK<br>FXVHwPF43Hyg1CYb3ipDjy<br>J3KeyW1DVFao3Lj6lTG<br>J3LWHtPh7d2JqKg0i20e<br>J3LXFET0H0+APij2GYwfc6<br>H2U5xh9KUY19Yzsr+gHMbg<br>nvUtq24PGcxu1abwxXXMM<br>J22k9ZVeKVI9rKLo0/BEE<br>/9G1c1sL6HJTu+XMYYAd<br>/GQ0hGmF8iYGrGrWB8MKmi<br>/ekVMNr55jHB9LPmzoHj25<br>/2LejNJ7AlFrGv249t2d0 | QABAAACAQCW3aESJNC8LhJfnI+T1VZ<br>yMUP3qteJJSbnIEC3Q8Ja4qYIO2bXv<br>e9hmm66EjU+KC005wYQueqpD9s86h1<br>51RNuD8K6Hmiq1KDnMxhQznlxwLQ+9<br>y10ymJcHScKENygDSjUhX2kVd9jgm4<br>L4iro5FFJFRY1MKyoStWwkknsvM57R<br>bn0Ud2+t<br>s4maHQ6+cpJrV6irREINpT6EL24AXS<br>iaw0z6Dp60/81Tru1Q00Gt1jnFtm67<br>SmuLQD/s0hndWqaWydVQ6RfdcaqPd5<br>ZNInrHfgXBMwa7+d1qDP2e0Rw== 0e | iAb80zr91CvQVGRSt2AejfG<br>9M/AgVJFjqSUGu3mfZ6oQAAS<br>8a0E5kn6r/Xh9+X<br>yvqONLopGltzLSGBp+2hxLmM<br>bkQWC9BHXSdo8XUnDINIcXbS<br>/qjWq1FIrdB00<br>RkUN<br>94kXx/h4Mox6xwC8DvJy8D<br>aNsHkvX4jCY<br>fault\CentOS8_57eyp94p |      |                                   |              |
|                                                                                                    | User Statistics                                                                                                    |                                                                                                    |      |                                   |              |
| Generate SSH Key                                                                                                    | Login Count: 2 success &<br>Last Login: Never<br>tegister FIDO, Key Register Pi                                                                                                    | V Key Corport SSH Key                                                                                                    |      |                                   |              |

To import an SSH Key, click on Import SSH Key. Copy and paste your **Public Key** into the Field.

| E HELPDI                  | SK & DASHBOARD                                                                                                    | OTP                                                                                                    | FIDO | SSH                               | PKI           |
|---------------------------|----------------------------------------------------------------------------------------------------|----------------------------------------------------------------------------------------------------|------|-----------------------------------|---------------|
| Home / Sp                 | ankey                                                                                                    | Default\CentOS8_57eypo4p                                                                                                    |      | You are logged on as <b>admin</b> | 🚟   🖙 Logout  |
| Register you              | AGE SSH KEY SETTINGS                                                                                                    | om.                                                                                                    |      |                                   | <b>€</b> Back |
| Generate SS<br>Remove Key | i Key Register FIDO Key Reç                                                                                                    | jister PIV Key Import SSH Key                                                                                                    |      |                                   |               |
| Public Key:               | ssh-rsa<br>AAAAB3NzaClyc2EAAAADAQABAAAB<br>0K5g29hUEtIUMz7dCp4NHmuYfE42<br>m36mEFn++mlUrIoFF8WAWl02uk0x<br>x8V1ag3LougErTkTT3qhHHAN93sm<br>czVpz7jhd00pJTkTPuyQAu5FdC7+<br>fmVP9708877NWd0rA4JQr5kqeUd<br>jMa5bnCpqeRokZr07wrcgLinch2M<br>rAjjbmgaXQY3PU6LzxZZ20pjLycb<br>Hj+bTUN032NT8SaaR+IdYB0wn5N6<br>xQdUFJwC05HSiwEBxNRWLsXw82+U<br>9eqy4bItV7bADm27PM4LlazTCq9U | gQCVMMyIdEe1Ed+fdEAJ20b<br>/00in4lMjb6RzWreE5UAJ0D<br>sHTOPCZLdKuE5sSII2BPjir<br>LLuGF47tlKk0PgMa2lveifz<br>VK+o00rrMYNHVPV9ScU5PWQ<br>+rusAANsj8V9H265311xn0B<br>g18yLSldBfI0tKg0S9f0kJj<br>zJY0303nadmWD3Pr7Urk10L<br>uB16Jtg3kAUIctslsThx0Jd<br>W97qSwwY03ecd34HCbmIM4y<br>= |      |                                   |               |

### Finally, click on Import .

| HELPDESK                                                                                                    | DASHBOARD                                                                                                    | OTP                                                                                                    | FIDO | SSH                        | PKI          |
|----------------------------------------------------------------------------------------------------|----------------------------------------------------------------------------------------------------|----------------------------------------------------------------------------------------------------|------|----------------------------|--------------|
| Home / Spankey                                                                                                    |                                                                                                    | Default\CentOS8_57eypo4p                                                                                                    |      | You are logged on as admin | 🚟   🕞 Logout |
| 🔦 MANAGE SSH                                                                                                    | KEY SETTINGS                                                                                                    |                                                                                                    |      |                            | € Back       |
| The key does not have ar<br>The key does not have a                                                                                                    | n expiration date and will not au<br>maximum usage count!                                                                                                    | to-expire!                                                                                                    |      |                            |              |
|                                                                                                    |                                                                                                    | SSH Public Key:<br>(RSA 3040 Bits)                                                                                                    |      |                            |              |
|                                                                                                    |                                                                                                    | Сору                                                                                                    |      |                            |              |
| ish-rsà<br>uAAB3NzaC1yc2EAAAADAQ<br>fel2/00in4 WhjbGRzWreE5<br>jirx8Vlaq3LougErTkf13q<br>jSFdc7+NK+o00rrHYNHVPV<br>L3xn0BjMa5bnCpqeRokZrO<br>ZZ20pjLycbz3YG3O3nadMW<br>SisThx0JdxQdUF3wC05H5i<br>7PM4L1azTCq90== Defaul | ABAAAB1QCVMMyIdEe1Ed+fdEAJ20<br>UAJ0Dm3GmEFn+miUrIoFF8XAW10<br>hHHaN93sm1LuGF47t1Rk0PgMa21v<br>9scUSPWQ1fmVP970B877Mwd0rA4J<br>7wrcgLinch2Mg18yLS1dBf10tKg0<br>D3Pr7Urk10LHj+bTUNo32NT85aaB<br>WENNKMSXW82+1N97qSwwY03ecd<br>t\Cent058_57eypo4p<br>User Statistics | b0KSg29hUEtTlMz7dCp4NHmuY<br>2uk0xsHToPCZLdKuESsSII2BP<br>eifzczVpz7jhd00pJTKTPuyQA<br>Qr5KqeUd+rusAANsj8V9H26S3<br>S9f0kJjrAjjbmgaXQY3PU6Lzx<br>+IdYBown5N6uB16Jtg3kAUIct<br>34HCbmIM4y9eqy4bItV7bADm2 |      |                            |              |
| Generate SSH Key                                                                                                    | Login Count: 2 success a<br>Last Login: Never<br>egister FIOO Key Register P                                                                                                    | & O failure                                                                                                    |      |                            |              |
| temove Key,                                                                                                    |                                                                                                    |                                                                                                    |      |                            |              |

## 8. SSO Customizations

| Login<br>Please enter the required information to<br>login.  | Welcome to the<br>HelpDesk Portal at<br><i>com.</i> |
|--------------------------------------------------------------|-----------------------------------------------------|
| <ul> <li>admin</li> <li>■</li> <li>Domain Default</li> </ul> |                                                     |
| Login                                                        |                                                     |

Select the user you want to manage the **SSO** Portal.

| HELPDESK         |                                                                                                    |                                                              |
|------------------|----------------------------------------------------------------------------------------------------|--------------------------------------------------------------|
| Home / Dashboard |                                                                                                    | You are logged on as admin   📲   😁 Logout                    |
|                  | QUSER SEARCH<br>Select the user you want to<br>manage.<br>Login Name: CentOS8_57eypo4p<br>DN: cn=CentOS8_57eypo4p,o=R<br>Full Name: CentOS8_57eypo4p<br>Domains: Default<br>Select CentOS8_57eypo4p | Hello admin.<br>Welcome to the<br>Helpdesk Portal at<br>com. |

### Go to the SSO tab.

| HELPDESK              | 2 DASHBOARD | OTP                    | FIDO | SSH        | SSO                  | PKI         |
|-----------------------|-------------|------------------------|------|------------|----------------------|-------------|
| Home / Spankey        |             | Default\CentOS8_57eypc | 04p  | You are lo | gged on as admin   🚦 | 🔣   🕞 Logou |
| MANAGE SS             | O PORTAL    |                        |      |            |                      | ← Back      |
| Single Sign-On Settin | gs          |                        |      |            |                      |             |
| nable SAML Usage:     | Yes No      | ×                      |      |            |                      |             |
| inable OpenID Usage:  | Yes O No    | 8                      |      |            |                      |             |
| SO Session Time:      | 1 hour      |                        |      |            |                      |             |

# 9. User certificate enrollment

Log in to the HelpDesk application.

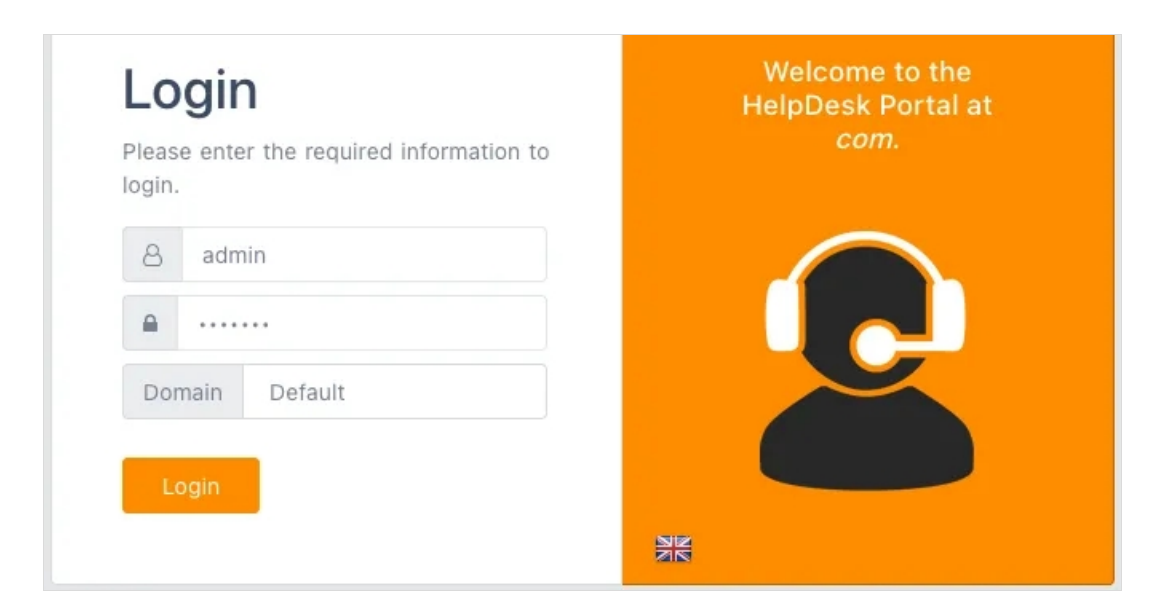

#### Select the user you want to add a new **Certificate**.

| Home / Dashboard |                                                                                                    | You are logged on as admin   🔠   😁 Logo                      |
|------------------|----------------------------------------------------------------------------------------------------|--------------------------------------------------------------|
|                  | <b>QUSER SEARCH</b><br>Select the user you want to<br>manage.<br>Login Name: CentOS8_57eypo4p<br>DN: cn=CentOS8_57eypo4p,o=R<br>Full Name: CentOS8_57eypo4p<br>Domains: Default<br>Select CentOS8_57eypo4p | Hello admin.<br>Welcome to the<br>Helpdesk Portal at<br>com. |

#### Go to the **PKI** tab.

| HELPDESK                  | B DASHBOARD    | OTP          | FIDO        | SSH                 | РКІ          |
|---------------------------|----------------|--------------|-------------|---------------------|--------------|
| Home / Spankey            | Default\CentO  | \$8_57eypo4p | You are log | ged on as admin   🚦 | 🔓   🕒 Logout |
| MANAGE USE                | R CERTIFICATES |              |             |                     | + Back       |
| No user certificate found | J.             |              |             |                     |              |

At the bottom of the page, click on Add new certificate and save your **Certificate**.

| BHELP                                                                                                    | DESK @ DASHBO                   | DARD          | OTP           |        | FIDO                                                                                          | SSH                                                                                                    | РКІ                          |
|----------------------------------------------------------------------------------------------------|---------------------------------|---------------|---------------|--------|-----------------------------------------------------------------------------------------------|----------------------------------------------------------------------------------------------------|------------------------------|
| Home /                                                                                                    | Spankey                         | Default\CentC | )\$8_57eypo4p |        |                                                                                               | You are logged on as <b>admin</b>                                                                         | 🚟   Թ Logout                 |
| MANAGE USER CERTIFICATES  Click the actions in the table below to download, renew or delete your certificates. |                                 |               |               |        | Opening Default_CentOS8_57eypo4p.p1 You have chosen to open:     Default_CentOS8_57eypo4p.p12 |                                                                                                    |                              |
| Serial                                                                                                    | Name                            | Valid From    | Valid To      | Status | Actions                                                                                       | which is: Text File (2.4 kB)<br>from: data:                                                               |                              |
| 27                                                                                                    | Default\CentOS8_57eypo4p        | 26/05/2021    | 26/05/2022    | valid  |                                                                                               | What should Firefox do with this<br>Open with Choose<br>Save File<br>Do this automatically for files like | file?<br>e this from now on. |
| Password:                                                                                                    | 4YrdkpmJ<br>Add new certificate | Download CA   |               |        |                                                                                               | Cano                                                                                                    | el OK                        |

The user certificate can be used to log in on WebADM web applications requiring PKI login.

You can click on **Download CA** to download the CA certificate of WebADM if you need it for specific purposes.

| HELP                                                                                                    | DESK @ DASHBO            | ARD           | OTP          |       | FIDO    | SSH                                                                                                    | РКІ                   |  |
|----------------------------------------------------------------------------------------------------|--------------------------|---------------|--------------|-------|---------|----------------------------------------------------------------------------------------------------|-----------------------|--|
| Home /                                                                                                    | Spankey                  | Default\Cent( | OS8_57eypo4p |       |         | You are logged on as <b>admin</b>                                                                                         | 🚟   🕞 Logout          |  |
| MANAGE USER CERTIFICATES Click the actions in the table below to download, renew or delete your certificates. |                          |               |              |       | Actions | • Opening ca.crt<br>You have chosen to open:<br>• ca.crt<br>which is: CRT file (889 bytes)<br>from: https://192.168.4.200 |                       |  |
| 27                                                                                                    | Default\CentOS8_57eypo4p | 26/05/2021    | 26/05/2022   | valid |         | What should Firefox do with thi<br>Open with Keychain Access (<br>Save File<br>Do this automatically for files            | is file?<br>(default) |  |
|                                                                                                    | Add new certificate      | Download CA   |              |       |         | Ca                                                                                                    | ncel OK               |  |

This manual was prepared with great care. However, RCDevs Security S.A. and the author cannot assume any legal or other liability for possible errors and their consequences. No responsibility is taken for the details contained in this manual. Subject to alternation without notice. RCDevs Security S.A. does not enter into any responsibility in this respect. The hardware and software described in this manual is provided on the basis of a license agreement. This manual is protected by copyright law. RCDevs Security S.A. reserves all rights, especially for translation into foreign languages. No part of this manual may be reproduced in any way (photocopies, microfilm or other methods) or transformed into machine-readable language without the prior written permission of RCDevs Security S.A. The latter especially applies for data processing systems. RCDevs Security S.A. also reserves all communication rights (lectures, radio and television). The hardware and software names mentioned in this manual are most often the registered trademarks of the respective manufacturers and as such are subject to the statutory regulations. Product and brand names are the property of RCDevs Security. © 2024 RCDevs Security S.A., All Rights Reserved